# เน้นให้ชัด!! วิธีปฏิบัติการใช้สิทธิและประโยชน์ สั่งปล่อยวัตถุดิบแบบยกเว้นอากรขาเข้า ตามเมื่อนไขที่ สกท. กำหนด

วันศุกร์ที่ 7 ตุลาคม 2565 เวลา 09.30 - 12.00 น ออนไลน์ผ่าน Zoom Webinar

> บรรยายโดย : รสสุคนธ์ นนทวี ผู้เชี่ยวชาญจากสมาคมโมสรนักลงทุน

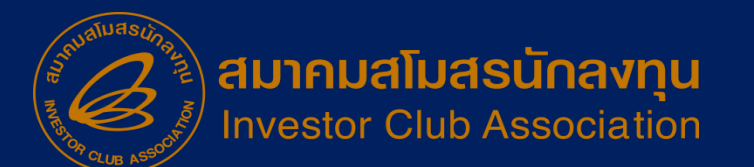

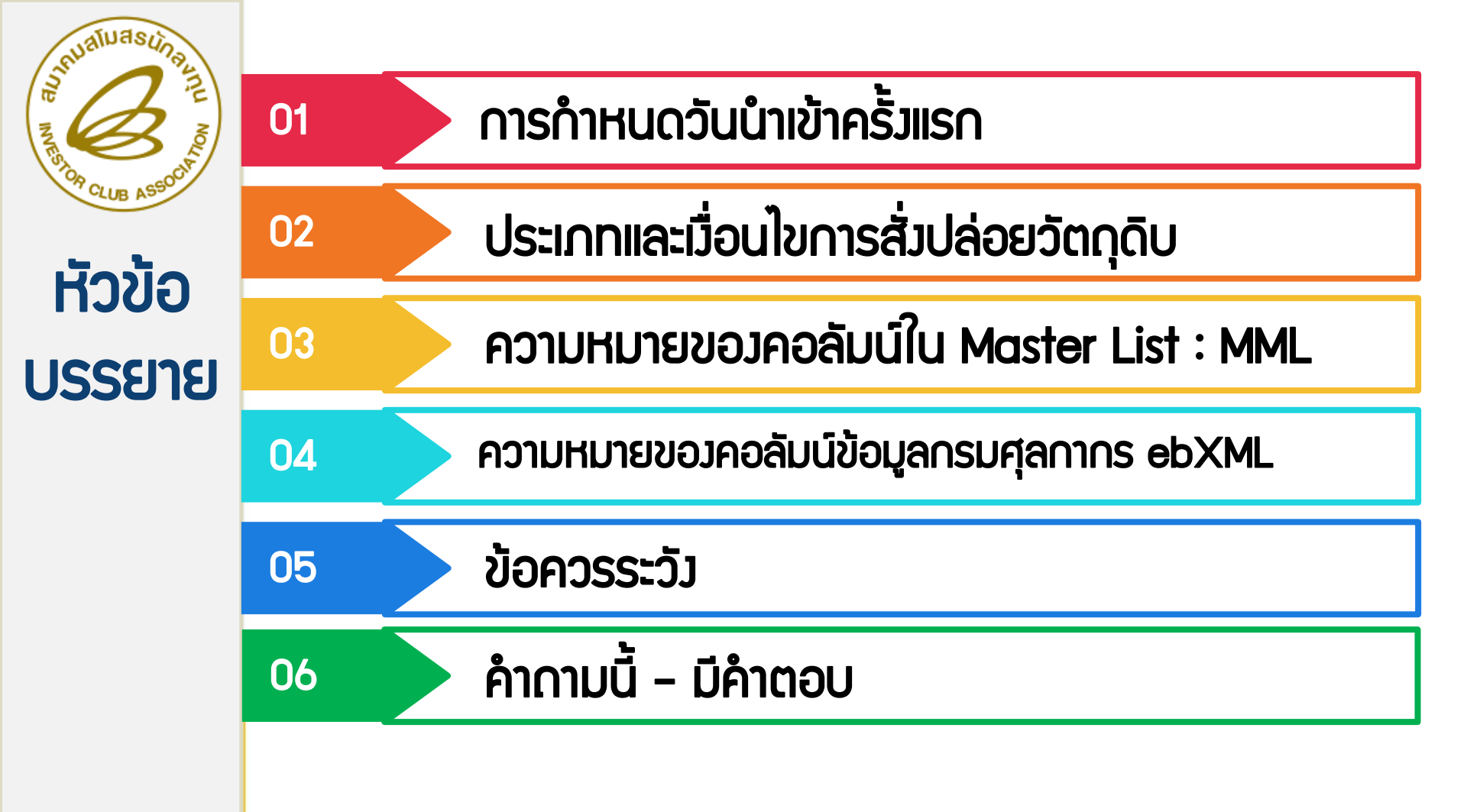

# การกำหนดวันนำเข้าครั้มเรก

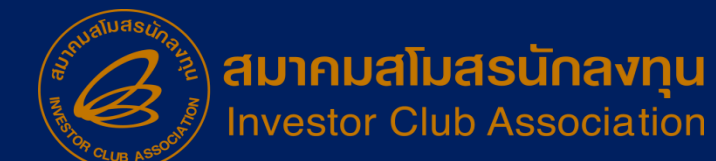

# →ความหมายของการนำเข้าครั้งแรก

# 😳 คือวันที่ที่นำเข้ามาครั้มแรกและนำมากำหนดในระบบRMTS R2

### เป็นวันที่ที่เริ่มต้นการใช้สิทธิ์ครั้มแรกหรือเรียกอีกอย่ามว่า "<u>Start Date"</u>

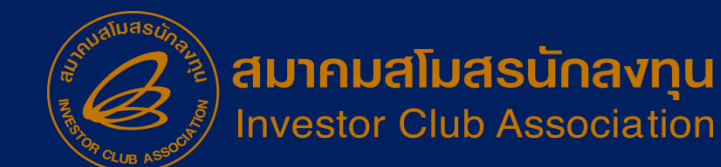

# →ประเภทของการกำหนดวันนำเข้า

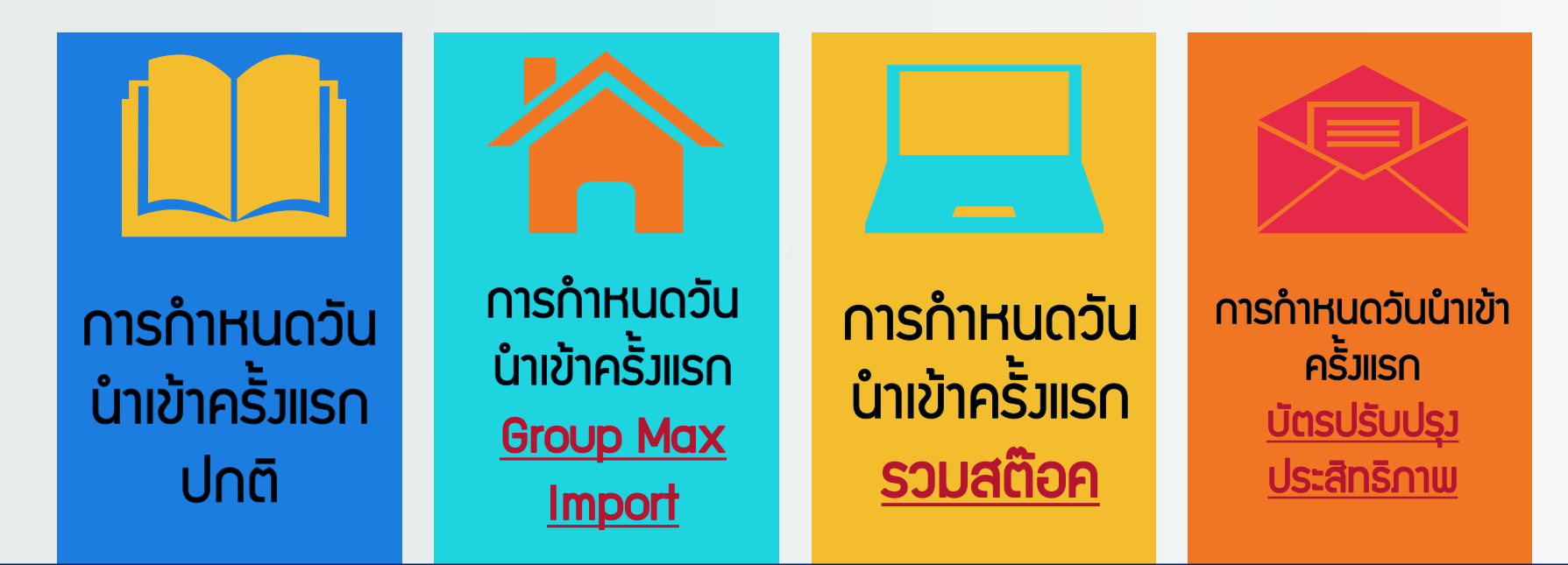

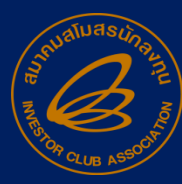

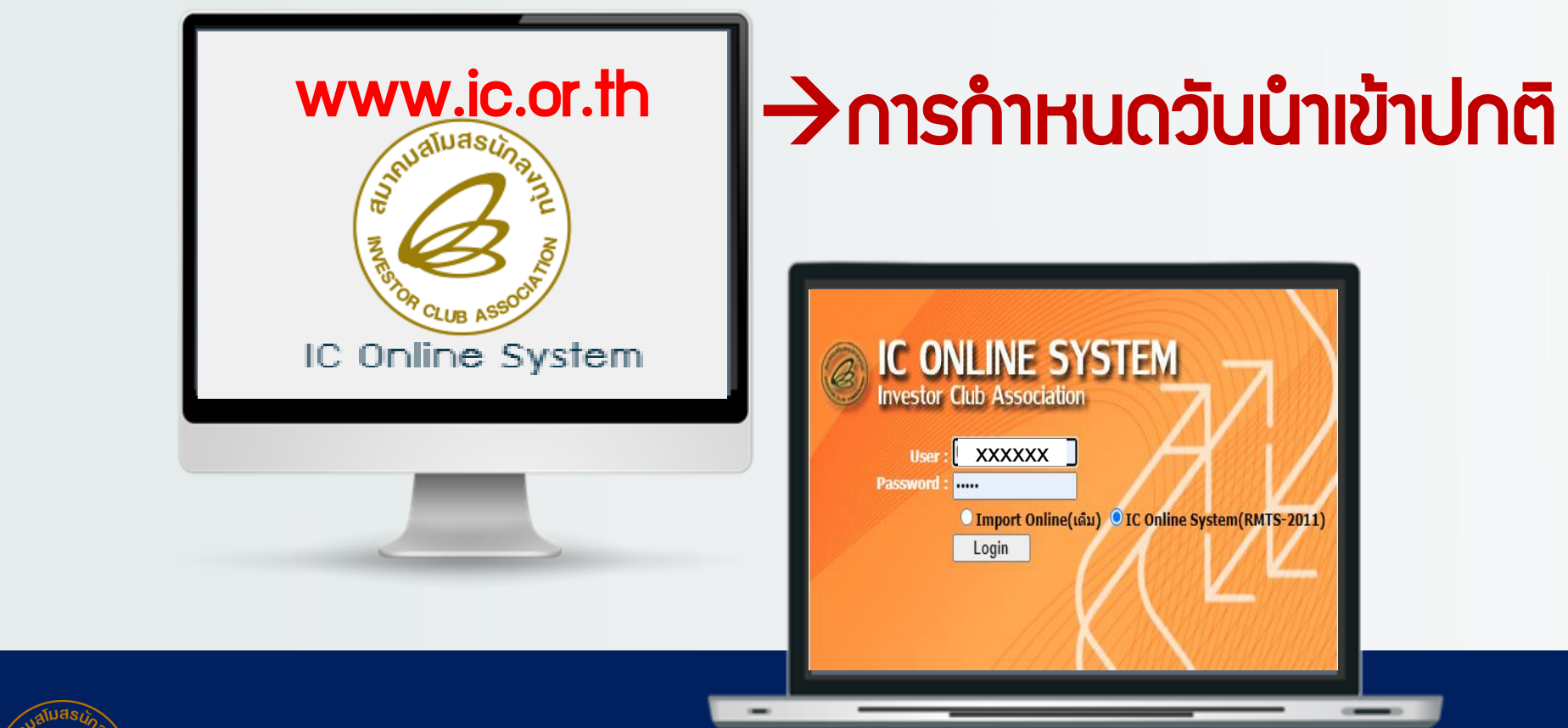

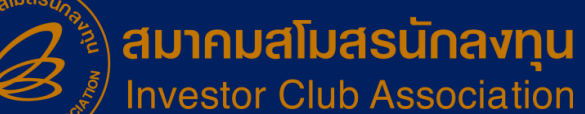

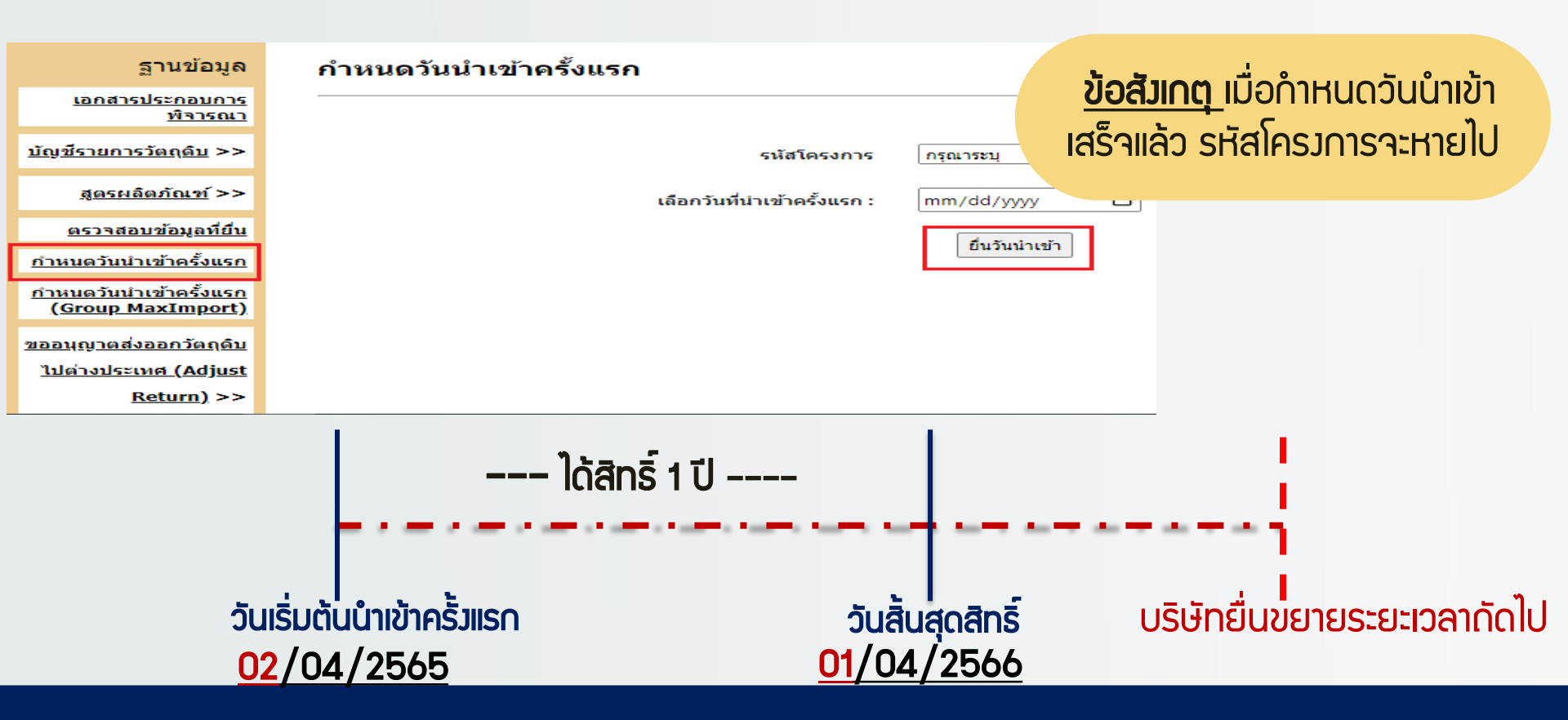

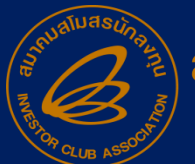

การกำหนดวันนำเข้าครั้มแรก Group Max Import

<u>สำหรับโครงการใด</u>ที่ได้รับอนุมัติรายการวัตถุดิบเป็นสต็อก แบบไม่หมุนเวียน หรือ Max Import หลังจากที่ได้มีการ กำหนดวันนำเข้าครั้งแรกของโครงการแล้ว จะต้องทำการ กำหนดวันนำเข้าครั้งแรกของรายการวัตถุดิบที่เป็น Group Max Import เพิ่มต่างหาก

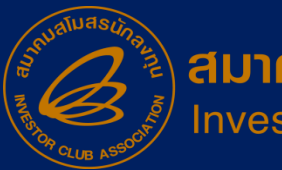

สมาคมสโมสรนักลงทุน Investor Club Association ••โดยมีมี่อนไขว่า ระยะเวลาที่ได้ต้อมไม่เกินระยะเวลาสิ้นสุดสิทธิ์ขอมโครมการ

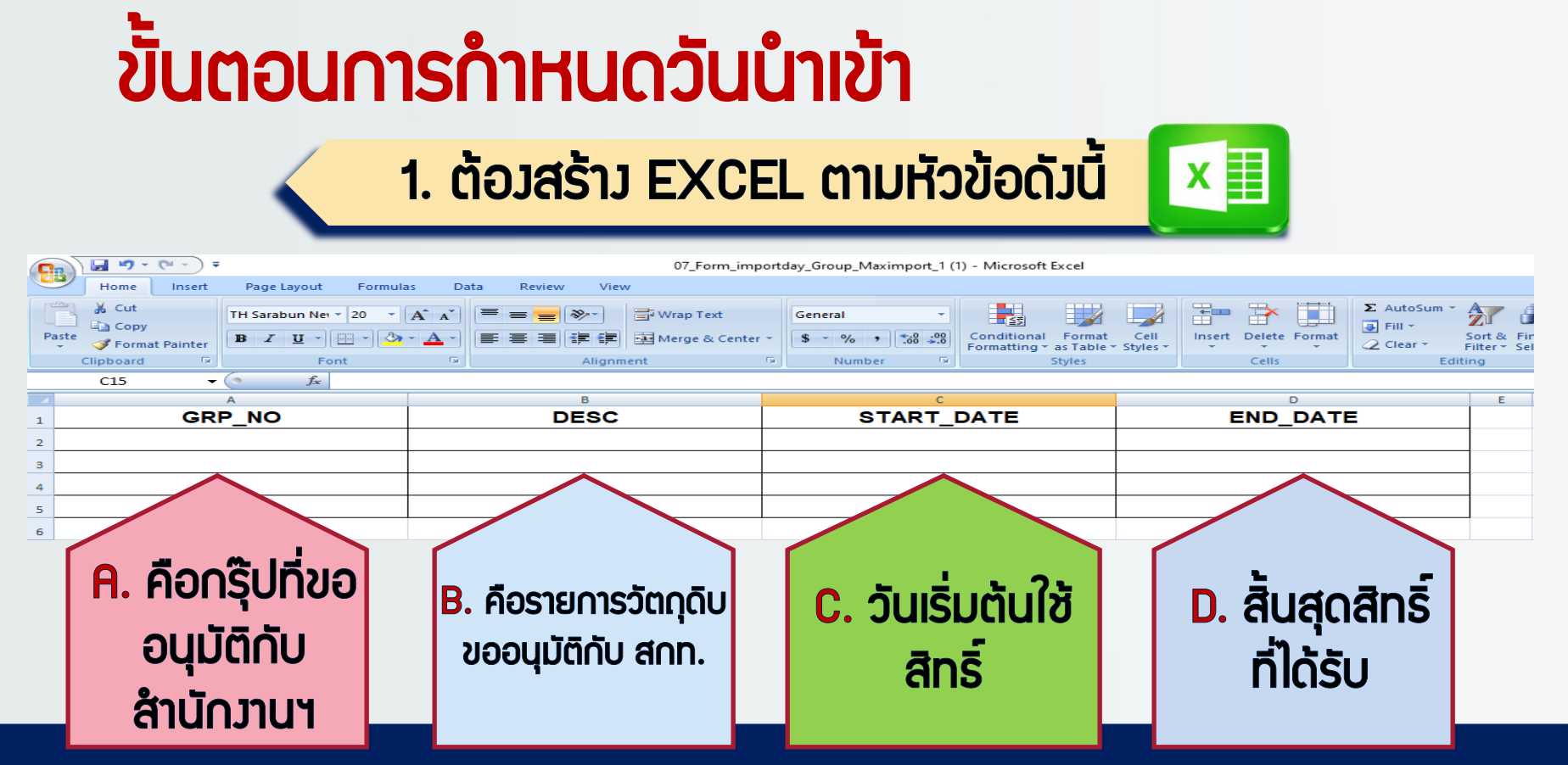

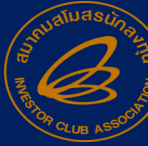

# ตัวอย่ามการคีย์ File ข้อมูล

| A      | В      | C          | D          |
|--------|--------|------------|------------|
| GRP_NO | DESC   | START_DATE | END_DATE   |
| 000029 | BUTTON | 02/05/2022 | 01/05/2023 |
|        |        |            |            |
|        |        |            |            |

<u>ตามตัวอย่าง</u> หลังที่บริษัทกำหนดวันนำเข้าครั้งแรกของโครงการ 1234561E เสร็จ แล้วแต่มีบัญชีรายการวัตถุดิบกรุ๊ปที่ 000029 ที่ได้รับอนุมัติเป็นกรุ๊ป Max Import บริษัทจะต้องนำกรุ๊ปนี้ มากำหนดวันนำครั้งแรกใน File Excel เพื่อกำหนดวันนำเข้า ครั้งแรกอีกครั้ง

้ <u>ข้อสัมเกตุ :</u> การกำหนดวันนำเข้าของกรุ๊ป Max Import นี้จะขึ้นอยู่กับรายการวัตถุดิบที่ นำเข้ามา เช่น ประเภท Semi จะมีระยะเวลาของสำนักงานระบุมาให้ ในการใช้สิทธิ์ตั้งแต่วันที่ เท่าไหร่ บริษัทจะต้องกำหนดตามสิทธิ์ของสำนักงานเท่านั้น

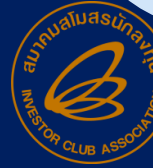

# 2 กำหนดวันนำเข้าครั้มแรก < GROUP MAXIMPORT>

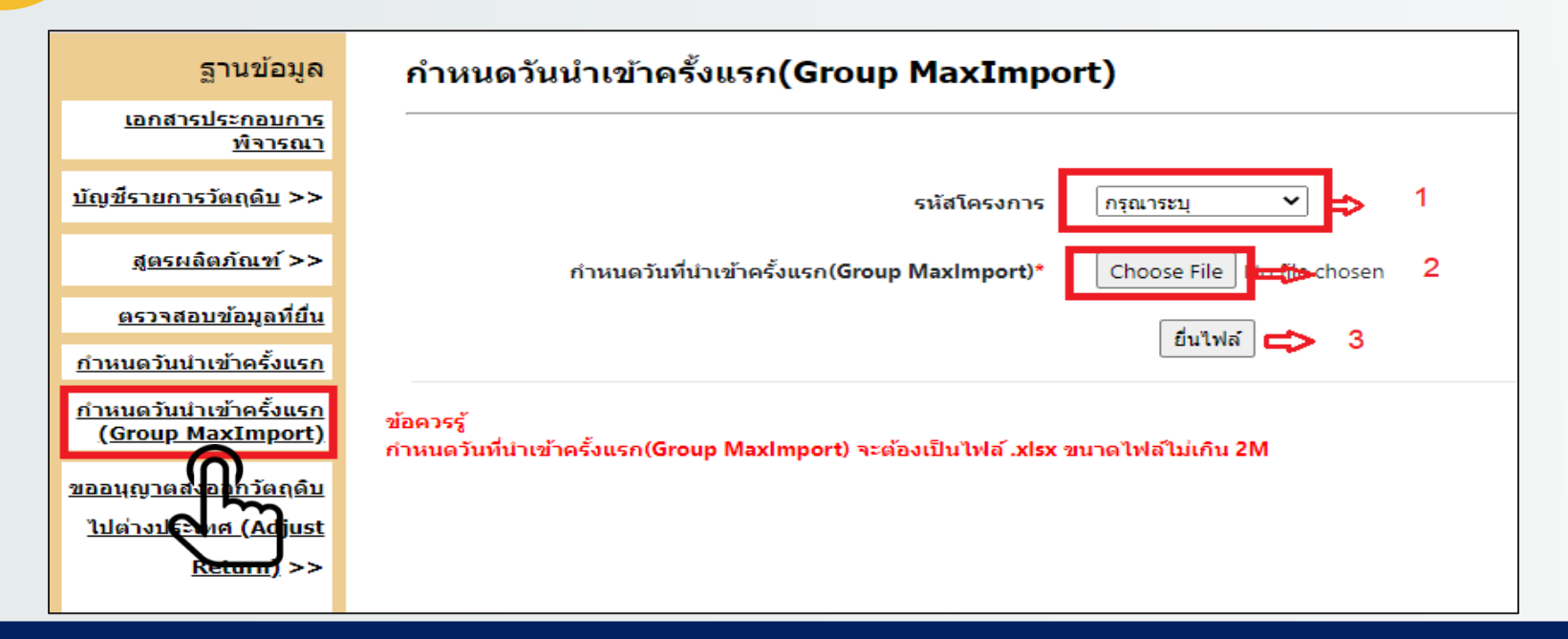

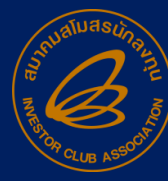

# การกำหนดวันนำเข้าครั้มเรก **กรณีรวมส<sub>ต</sub>็อก**

- ยื่นกำหนดระยะเวลาในรูปแบบเอกสาร
- การเตรียมเอกสารมีดังต่อไปนี้
  - แบบฟอร์มขอกำหนดระยะเวลานำเข้าครั้มแรก
  - แบบฟอร์มยืนยันวันนำเข้าครั้มเรก
  - สำเนาหนัวสืออนุมัติรวมบัญชีรายการวัตกุดิบ
  - สำเนาบัตรส่มเสริมทุกบัตรที่รวมบัญชีรายการวัตกุดิบ

มื่อนไข

การกำหนดระยะเวลาจะกำหนดตามหนังสืออนุมัติรวมบัญชี จาก สกท.

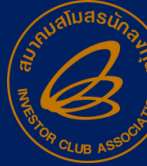

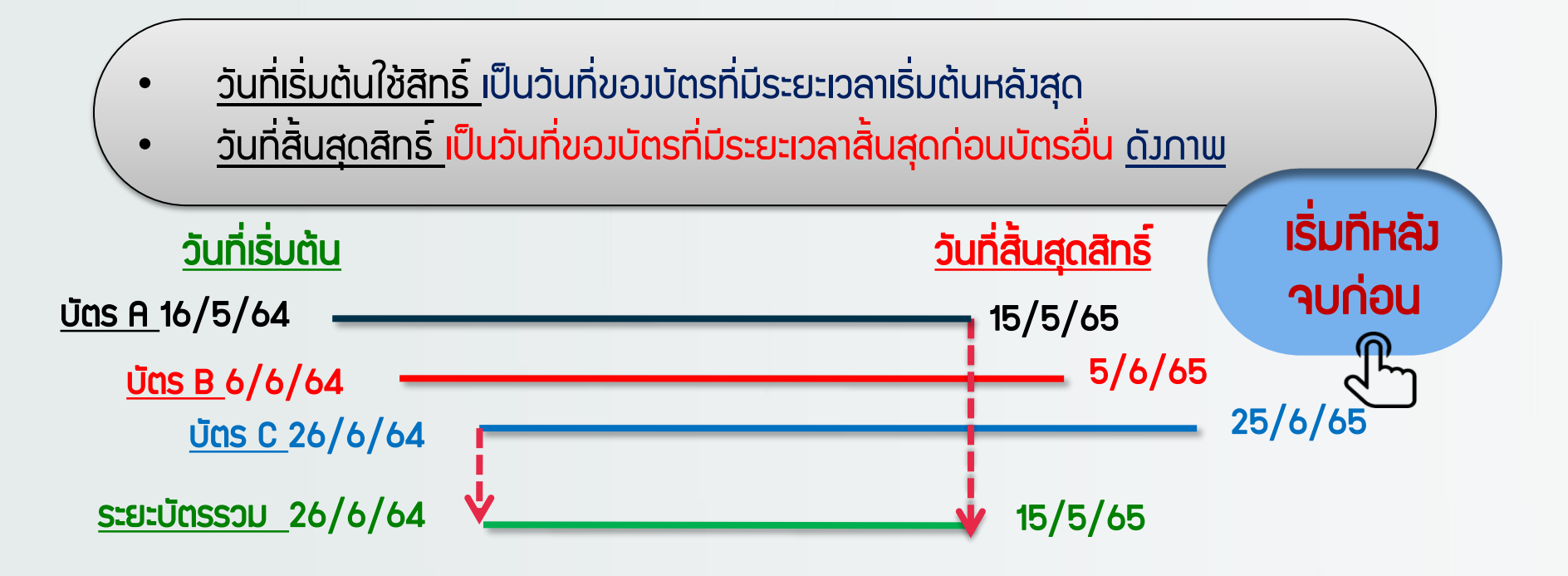

\*\*ดัวนั้น ระยะเวลาเริ่มต้น หลัวสุดคือวันที่ 26 มิกุนายน 2564 และระยะเวลาสิ้นสุดก่อนคือวันที่ 15 พฤษภาคม 2565

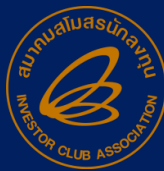

# การทำหนดวันนำเข้าครั้มแร∩ →**บัตรปรับปรุมประสิทธิภาพ**

โดยมีเวื่อนไขว่า หลังจากที่ดำเนินการยื่นข้อมูล ลงทะเบียนเรียบร้อยแล้ว และได้ทำการยื่นขออนุมัติบัญชี รายการวัตถุดิบแล้วได้รับการอนุมัติจาก กสท. บริษัทจะต้อง กำหนดระยะเวลาใหม่ สำหรับบัตรปรับปรุงนี้ แต่จะยื่นในรูปแบบ เอกสารเท่านั้น

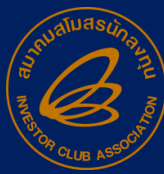

## การเตรียมเอกสารมีดังต่อไปนี้

- แบบฟอร์มขอกำหนดระยะเวลานำเข้าครั้มแรก
- แบบฟอร์มยืนยันวันนำเข้าครั้มเรก
- สำเนาบัตรส่วเสริมทุกบัตรที่ปรับปรุวประสิทธิภาพ
- การกำหนดระยะเวลาจะกำหนดตามหนังสือ <u>บันทึกข้อความ</u> ของสำนักงานหรือสิทธิ์ของมาตรา 36 ในบัตรส่งเสริมเท่านั้น

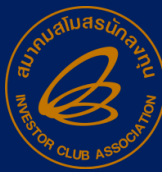

การกำหนดวันนำเข้าครั้มแรก →ประเภทอื่นที่ต้อมยื่นเอกสาร

- ขออนุมัติสิทธิใหม่เนื่อวจากสิทธิ์ขาดเกิน 6 เดือน
- บัตรประเภทโอนกิจการ
- บัตรประเภทรวมกิจการ
- บัตรประเภทอื่นๆ

<u>ให้ติดต่อสอบกามทางสมาคมทุกครั้งก่อนจะทำหนดระยะเวลา</u>

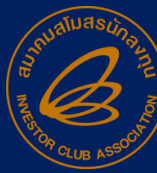

ประเภทและเมื่อนไขการ สั่วปล่อยวัตกุดิบ

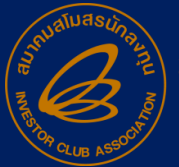

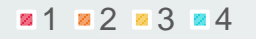

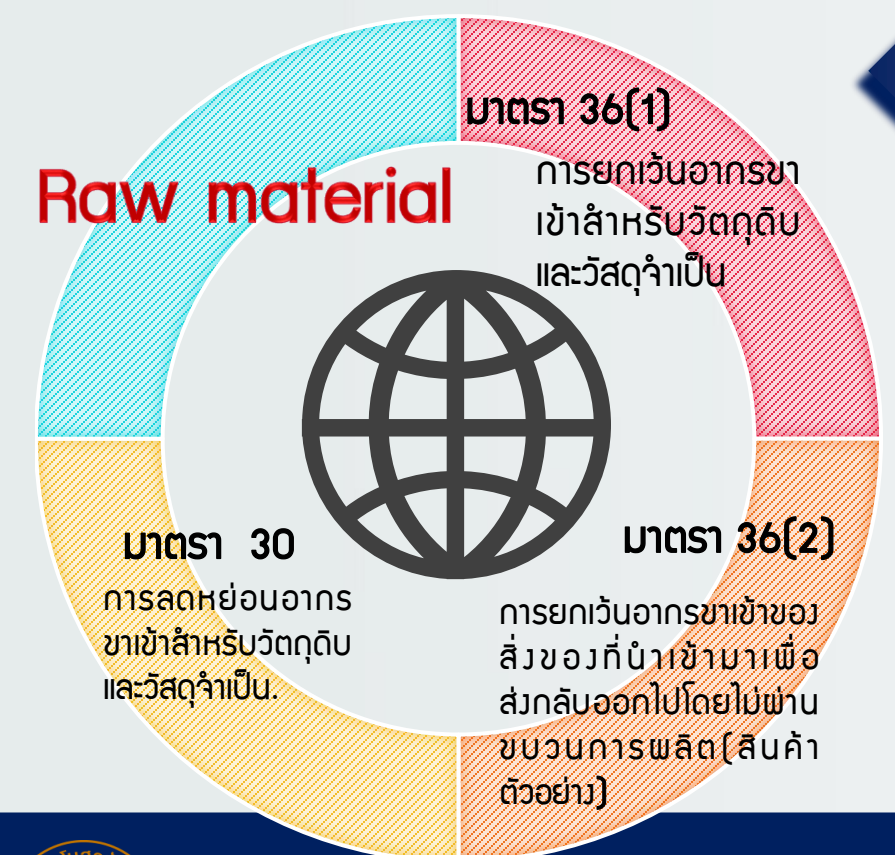

### ้วัตกุประสงค์ของการสั่งปล่อยวัตกุดิบ

### เพื่อให้ได้รับ <mark>ยกเว้นอากรขาเข้า</mark>

### เพื่อให้ได้รับ **ลดหย่อนอากรขาเข้า**

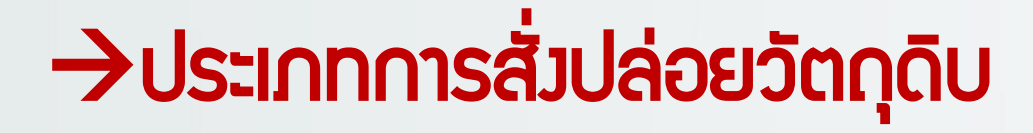

1. BIRTIMP1

<u>ส่วปล่อยวัตถุดิบแบบยกเว้นอากรขาเข้า</u>

้ให้ผู้ได้รับการส่มสริมนำวัตกุดิบหรือวัสดุจำเป็นเข้ามา ในราชอาณาจักร โดยได้รับยกเว้นอากรขาเข้า

2. BIRTIMP2

้สั่วปล่อยวัต**ดุดิบแบบใช้ธนาคารค้ำประกัน** ให้ผู้ได้รับการส่วเสริมนำวัตถุดิบหรือวัสดุจำเป็นเข้ามาใน ราชอาณาจักรโดยใช้ธนาคารค้ำประกันไว้

3. BIRTIMP3

ส่วปล่อยวัตถุดิบแบบกอนค้ำประกันเต็มจำนวน

ให้ผู้ได้รับการส่มเสริม ได้รับยกเว้นหรือลดหย่อนอากรขาเข้าวัตถุดิบและวัสดุ ำาเป็นที่เคยใช้ธนาคารค้ำประกันไว้ พร้อมกับถอนการใช้ธนาคารค้ำประกัน

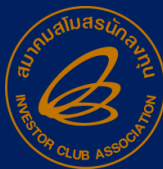

# 4. BIRTIMP4 A. BIRTIMP4 A. BIRTIM

5. BIRTIMP5

### <u>สั่วปล่อยวัตกุดิบแบบขอคืนอากร</u>

้ให้ผู้ได้รับการส่มเสริมได้รับคืนอากรขาเข้าขอมวัตถุดิบและวัสดุจำเป็นที่ได้ ชำระไปก่อนหน้านั้นแล้ว

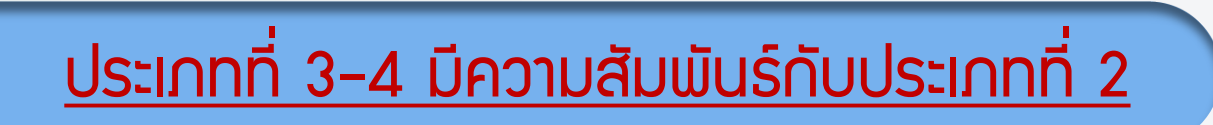

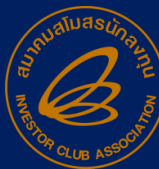

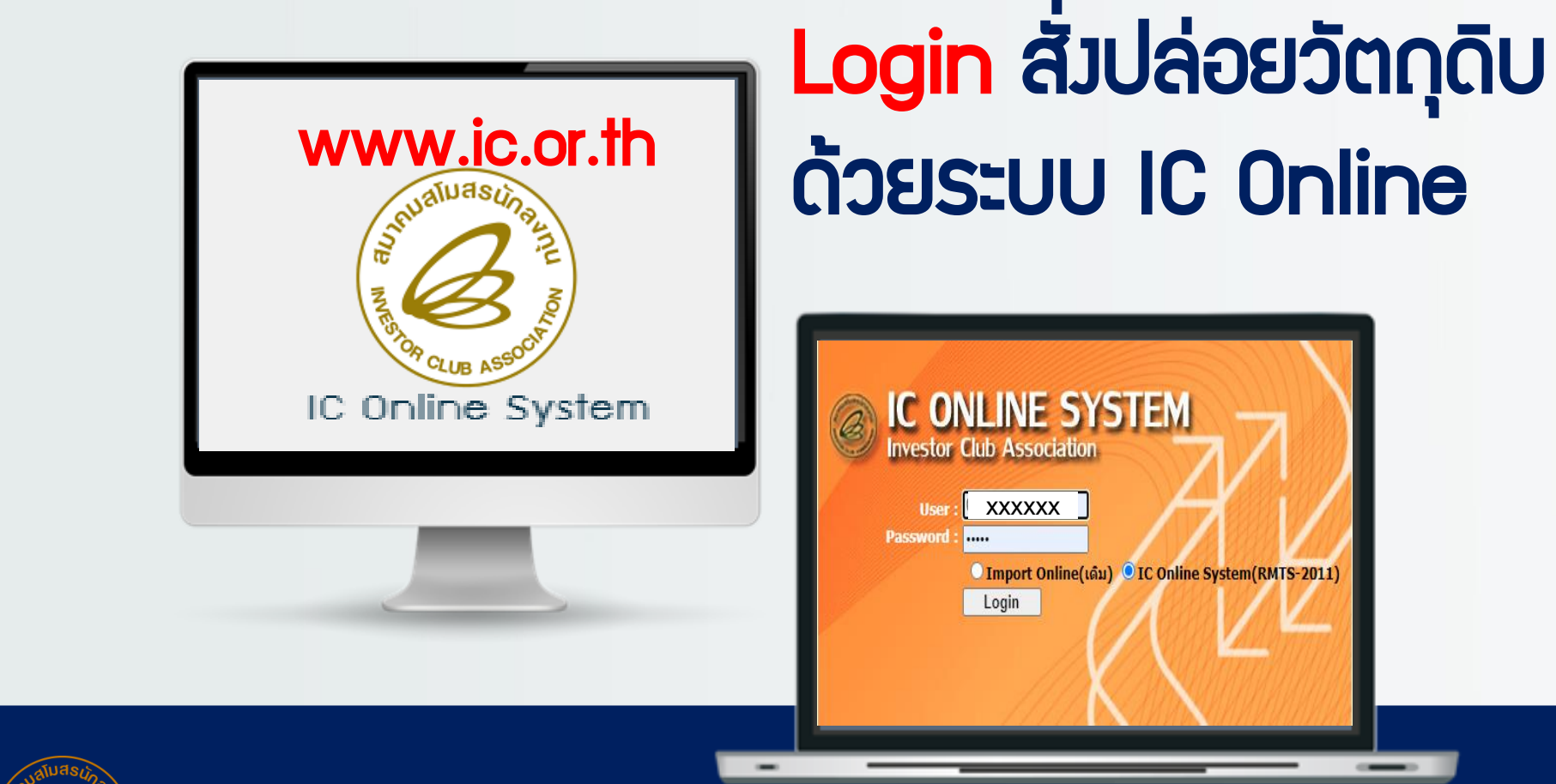

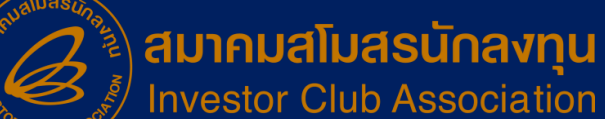

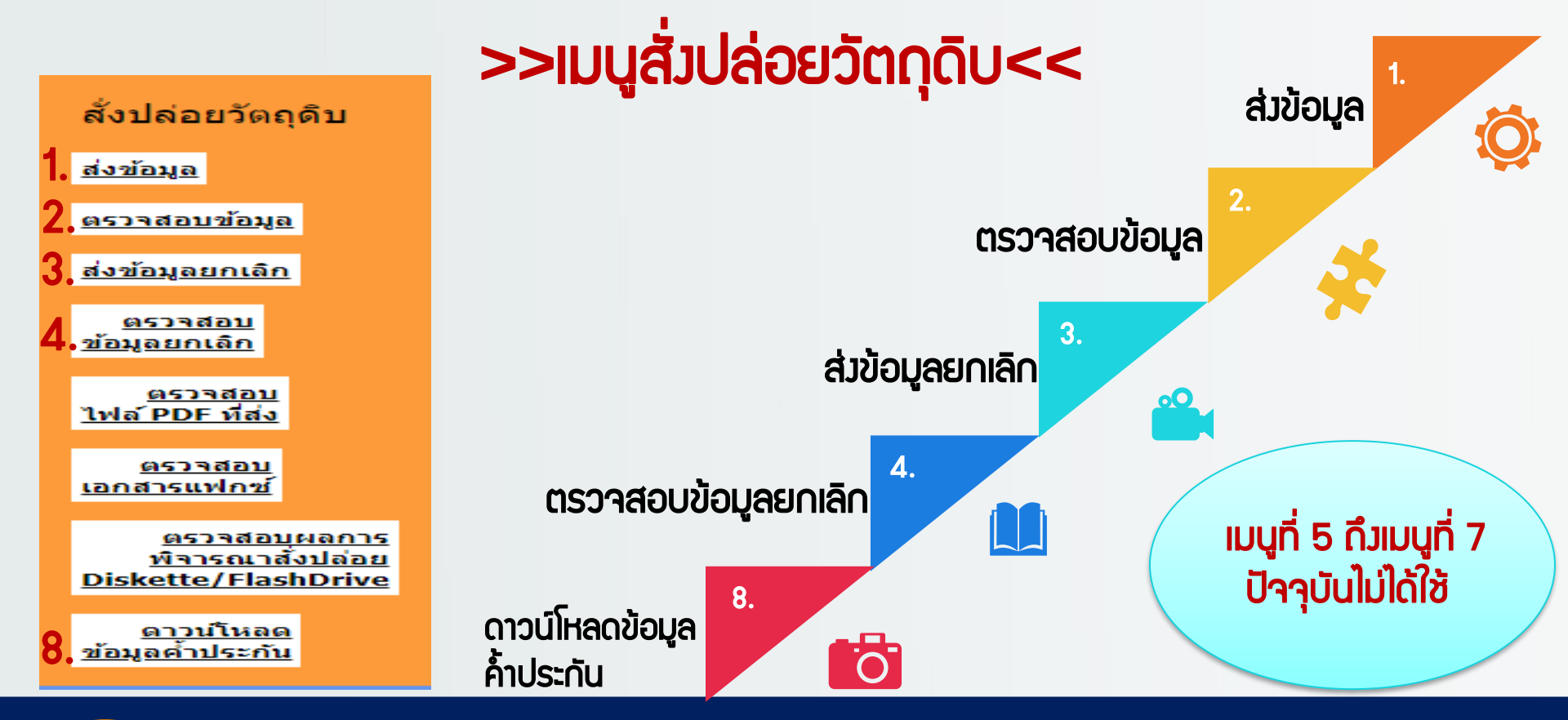

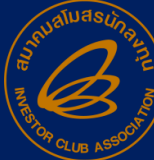

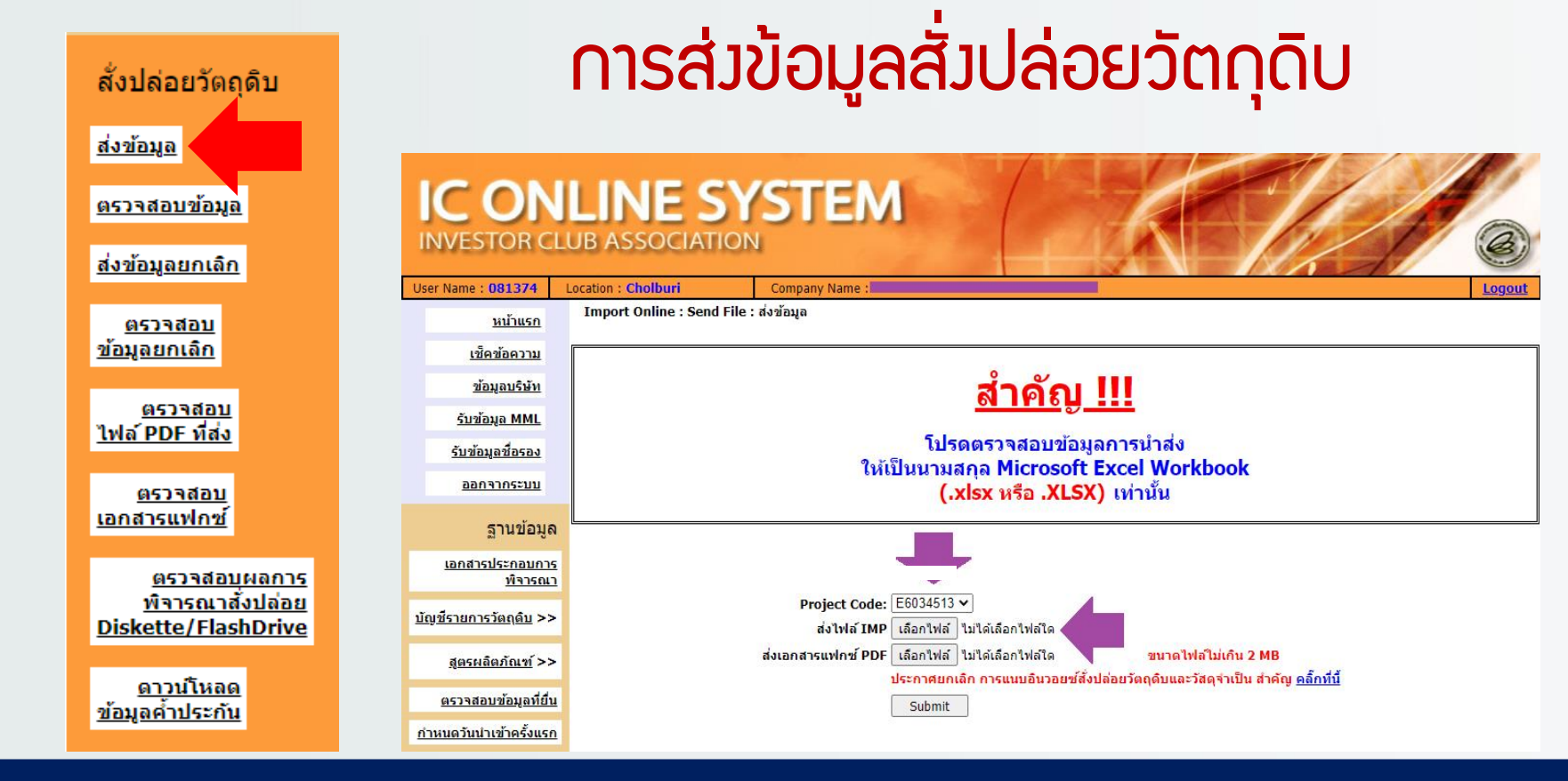

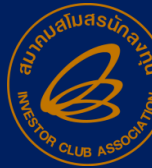

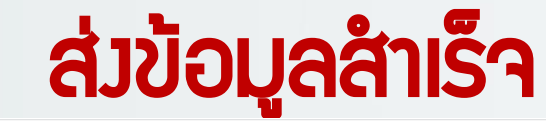

| (Group MaxImport)                                           | File Details : Upload Successful |                                                 |                  |                |                                                      |                            |        |     |        |    |          |          |        |           |          |         |
|-------------------------------------------------------------|----------------------------------|-------------------------------------------------|------------------|----------------|------------------------------------------------------|----------------------------|--------|-----|--------|----|----------|----------|--------|-----------|----------|---------|
| 1                                                           | FileName :                       | BIRTI                                           | MP1_53.XLSX      |                |                                                      |                            |        |     |        |    |          |          |        |           |          |         |
| <u>ขออนุญาตสงออกวัตถุดับ</u>                                | FileEncoding :                   | applic                                          | ation/vnd.openxn | nlformats-offi | cedocument.spre                                      | eadsheetml                 | .sheet |     |        |    |          |          |        |           |          |         |
| <u>ไปต่างประเทศ (Adjust</u>                                 | FileSize : (In b                 | ytes) 11948                                     |                  |                |                                                      |                            |        |     |        |    |          |          |        |           |          |         |
| Return) >>                                                  | Time Stamp :                     | 11/08                                           | /2022 10:52:43   |                |                                                      |                            |        |     |        |    |          |          |        |           |          |         |
| <u>Return</u>                                               | Display Data                     | Jispiay Data at IC [ Sheet Name = BIR IMP1_UZS] |                  |                |                                                      |                            |        |     |        |    |          |          |        |           |          |         |
|                                                             | PROJ_CODE                        | DOC_NO                                          | INVOICE          | INV_DATE       | DESC_1                                               | DESC_2                     | QTY    | UOM | GRP_NO | BY | IMP_LINE | INV_LINE | APP_NO | IMP_ENTRY | IMP_DATE | ESS_MAT |
| สั่งปล่อยวัตถุดิบ                                           | XXXXXXXX                         | 00000053                                        | CSM/22080287     | 10/08/2022     | ELECTROLYTIC<br>GALVANIZED<br>STEEL SHEET<br>IN COIL | SECC-<br>GX-K2-<br>E16/E16 | 139    | KGM | 000002 |    | 1        | 1        |        |           |          |         |
| <u>ส่งข้อมูล</u><br>ตรวจสอบข้อมูล                           | ****                             | 00000053                                        | CSM/22080287     | 10/08/2022     | ELECTROLYTIC<br>GALVANIZED<br>STEEL SHEET<br>IN COIL | SECC-<br>GX-K2-<br>E16/E16 | 750    | KGM | 000002 |    | 2        | 2        |        |           |          |         |
| <u>ส่งข้อมูลยกเลิก</u><br>ดรวจสอบ<br>ข้อมูลยกเลิก           | ****                             | 00000053                                        | CSM/22080287     | 10/08/2022     | ELECTROLYTIC<br>GALVANIZED<br>STEEL SHEET<br>IN COIL | SECC-<br>GX-K2-<br>E16/E16 | 366    | KGM | 000002 |    | 3        | 3        |        |           |          |         |
| <u>ตรวจสอบ</u><br><u>ไฟล์ PDF ที่ส่ง</u>                    | XXXXXXXX                         | 00000053                                        | CSM/22080287     | 10/08/2022     | ELECTROLYTIC<br>GALVANIZED<br>STEEL SHEET<br>IN COIL | SECC-<br>GX-K2-<br>E16/E16 | 270    | KGM | 000002 |    | 4        | 4        |        |           |          |         |
| <u>ตรวจสอบ</u><br>เอกสารแฟกซ์<br>ตรวจสอบผลการ               | XXXXXXX                          | 00000053                                        | CSM/22080287     | 10/08/2022     | ELECTROLYTIC<br>GALVANIZED<br>STEEL SHEET<br>IN COIL | SECC-<br>GX-K2-<br>E16/E16 | 212    | KGM | 000002 |    | 5        | 5        |        |           |          |         |
| <u>พิจารณาสั่งปล่อย</u><br>Diskette/FlashDrive<br>ดาวน์โหลด | XXXXXXXX                         | 00000053                                        | CSM/22080287     | 10/08/2022     | ELECTROLYTIC<br>GALVANIZED<br>STEEL SHEET<br>IN COIL | SECC-<br>GX-K2-<br>E16/E16 | 872    | KGM | 000002 |    | 6        | 6        |        |           |          |         |
| <u>ข้อมูลค้ำประกับ</u><br>ตัดบัญชีวัตถุดิบ                  | XXXXXXXX                         | 00000053                                        | CSM/22080287     | 10/08/2022     | ELECTROLYTIC<br>GALVANIZED<br>STEEL SHEET<br>IN COIL | SECC-<br>GX-K2-<br>E16/E16 | 765    | кдм | 000002 |    | 7        | 7        |        |           |          |         |

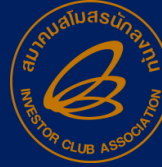

# การตรวาสอบสั่วปล่อยวัตกุดิบ

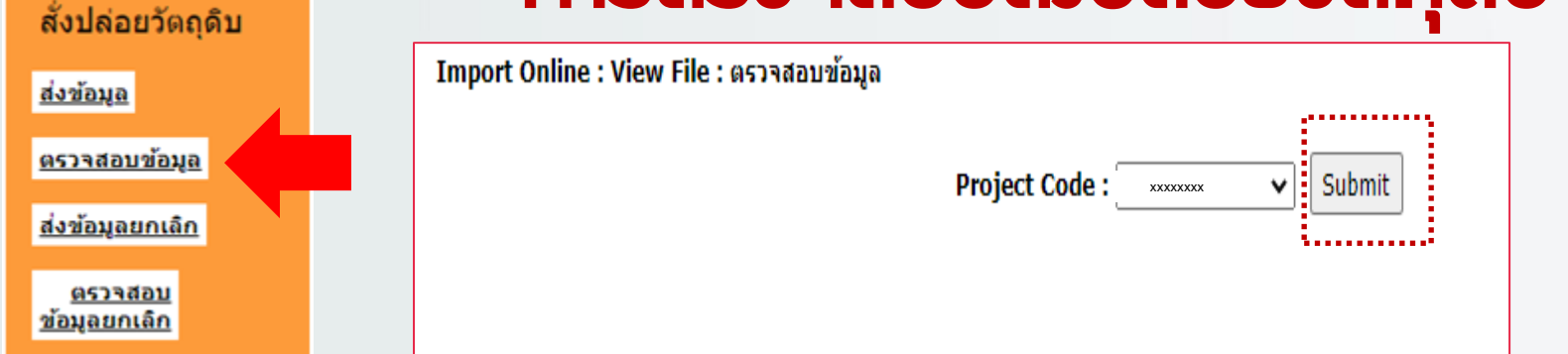

| Import Online : View F | Import Online : View File : ตรวจสอบข้อมูล |              |                      |                |               |              |  |  |  |  |  |  |  |  |
|------------------------|-------------------------------------------|--------------|----------------------|----------------|---------------|--------------|--|--|--|--|--|--|--|--|
|                        | Project Co                                | de: xxxxxxxx | ✓ Submit             |                |               |              |  |  |  |  |  |  |  |  |
| วันที                  | <b>ชื</b> ่อไฟล์สิ่งปล่อย                 | งวดเริ่มต้น  | ดรวจสอบ Error        | ตรวจสอบสถานะ   | รับข้อมูล MML | ข้อมูลกรมศุล |  |  |  |  |  |  |  |  |
| 9/8/2565 9:04:33       | E6034513IMP109090433.XLSX                 | 00000079     | <u>ข้อมูลถูกต้อง</u> | <u>ตรวจสอบ</u> | <u>รับ</u>    | <u>รับ</u>   |  |  |  |  |  |  |  |  |
| 27/6/2565 16:45:23     | E6034513IMP127164523.XLSX                 | 0000078      | <u>ข้อมูลถูกต้อง</u> | <u>ตรวจสอบ</u> | <u>รับ</u>    | <u>รับ</u>   |  |  |  |  |  |  |  |  |
| 20/6/2565 14:18:51     | E6034513IMP520141851.XLSX                 | 00000076     | <u>ข้อมูลถูกต้อง</u> | <u>ตรวจสอบ</u> | <u>รับ</u>    | <u>รับ</u>   |  |  |  |  |  |  |  |  |
| 25/4/2565 9:53:01      | E6034513IMP125095301.XLSX                 | 0000075      | <u>ข้อมูลถูกต้อง</u> | <u>ตรวจสอบ</u> | <u>รับ</u>    | <u>รับ</u>   |  |  |  |  |  |  |  |  |
| 19/4/2565 10:55:30     | E6034513IMP119105530.XLSX                 | 00000074     | <u>ข้อมูลถูกต้อง</u> | <u>ตรวจสอบ</u> | <u>รับ</u>    | <u>รับ</u>   |  |  |  |  |  |  |  |  |

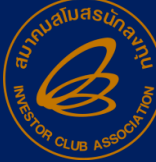

# โครวสร้าวการคีย์ข้อมูล

|   | А         | В      | С       | D        | E      | F      | G   | Η   |        | J  | K        | L        | М      | N         | 0        | Р       |
|---|-----------|--------|---------|----------|--------|--------|-----|-----|--------|----|----------|----------|--------|-----------|----------|---------|
| 1 | PROJ_CODE | DOC_NO | INVOICE | INV_DATE | DESC_1 | DESC_2 | QTY | UOM | GRP_NO | BY | IMP_LINE | INV_LINE | APP_NO | IMP_ENTRY | IMP_DATE | ESS_MAT |
| 2 |           |        |         |          |        |        |     |     |        |    |          |          |        |           |          |         |
| 3 |           |        |         |          |        |        |     |     |        |    |          |          |        |           |          |         |
| 4 |           |        |         |          |        |        |     |     |        |    |          |          |        |           |          |         |

# File ชื่อ BIRTIMP มีทั้งหมด 16 คอลัมน์

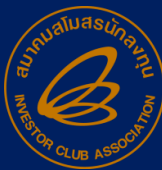

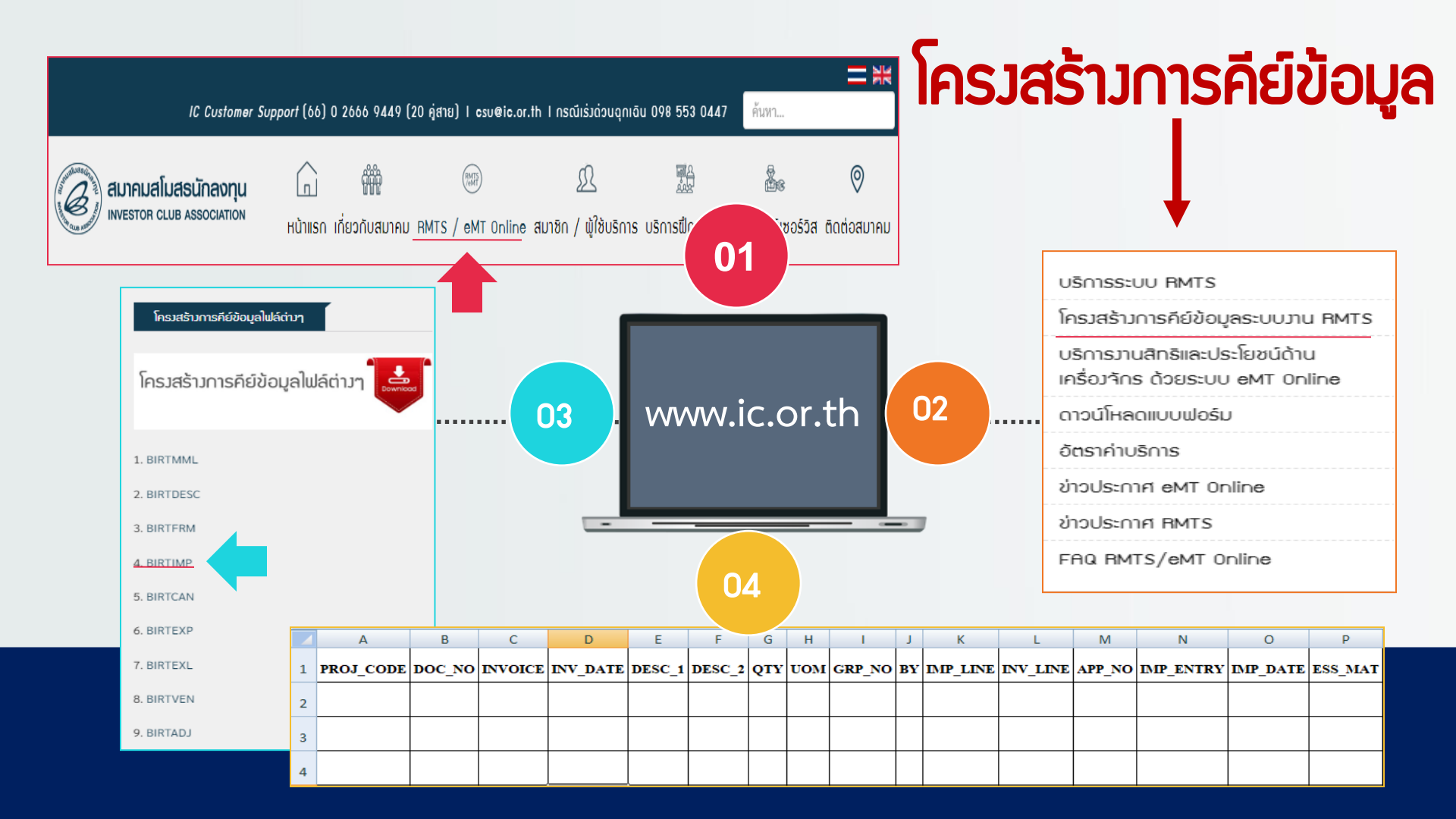

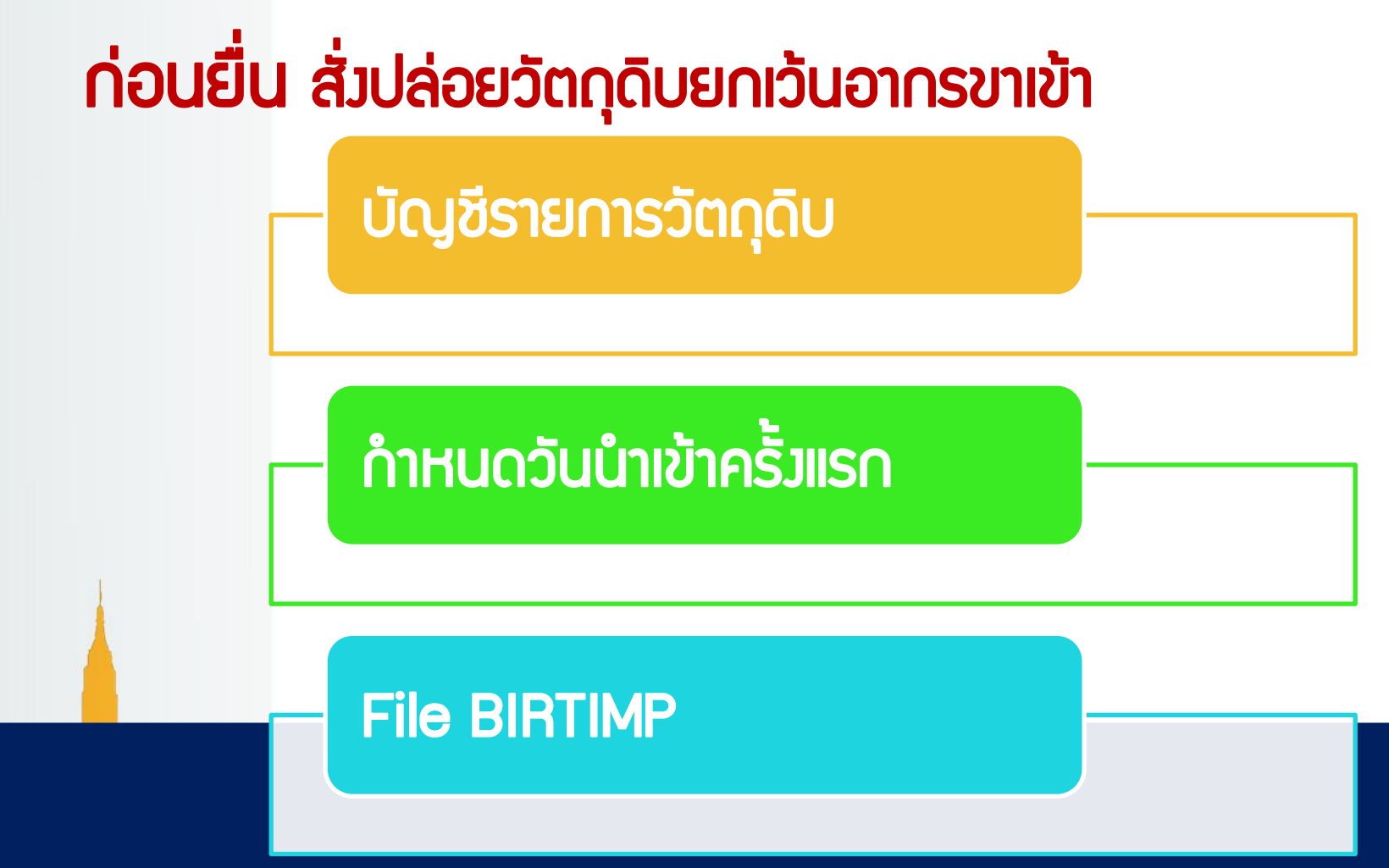

### การคีย์ File : BIRTIMP1

|   | ່ ໄຟລ໌ BIRTIMP 1 |                                            |                    |                                          |  |  |  |  |  |  |  |  |
|---|------------------|--------------------------------------------|--------------------|------------------------------------------|--|--|--|--|--|--|--|--|
|   | PROJ_CODE        | Doc_No                                     | Invoice            | INV_DATE                                 |  |  |  |  |  |  |  |  |
|   | 1234561E         | 0000001                                    | CT001/2022         | 24/03/2022                               |  |  |  |  |  |  |  |  |
|   | 1234561E         | 0000001                                    | CT001/2022         | 24/03/2022                               |  |  |  |  |  |  |  |  |
|   | 1234561E         | 0000002                                    | CT002/2022         | 24/03/2022                               |  |  |  |  |  |  |  |  |
| _ |                  |                                            |                    |                                          |  |  |  |  |  |  |  |  |
|   | รหัส<br>โครวการ  | ู่ มวดที่<br>รอมรับได้สูมสุด 8<br>ตัวอักษร | เลขที่อิน<br>วอยซ์ | วันที่อินวอยซ์<br>ต้อมเป็น<br>DD/MM/YYYY |  |  |  |  |  |  |  |  |

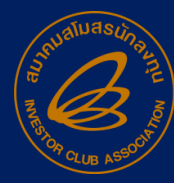

# การคีย์ File : BIRTIMP1 (ต่อ)

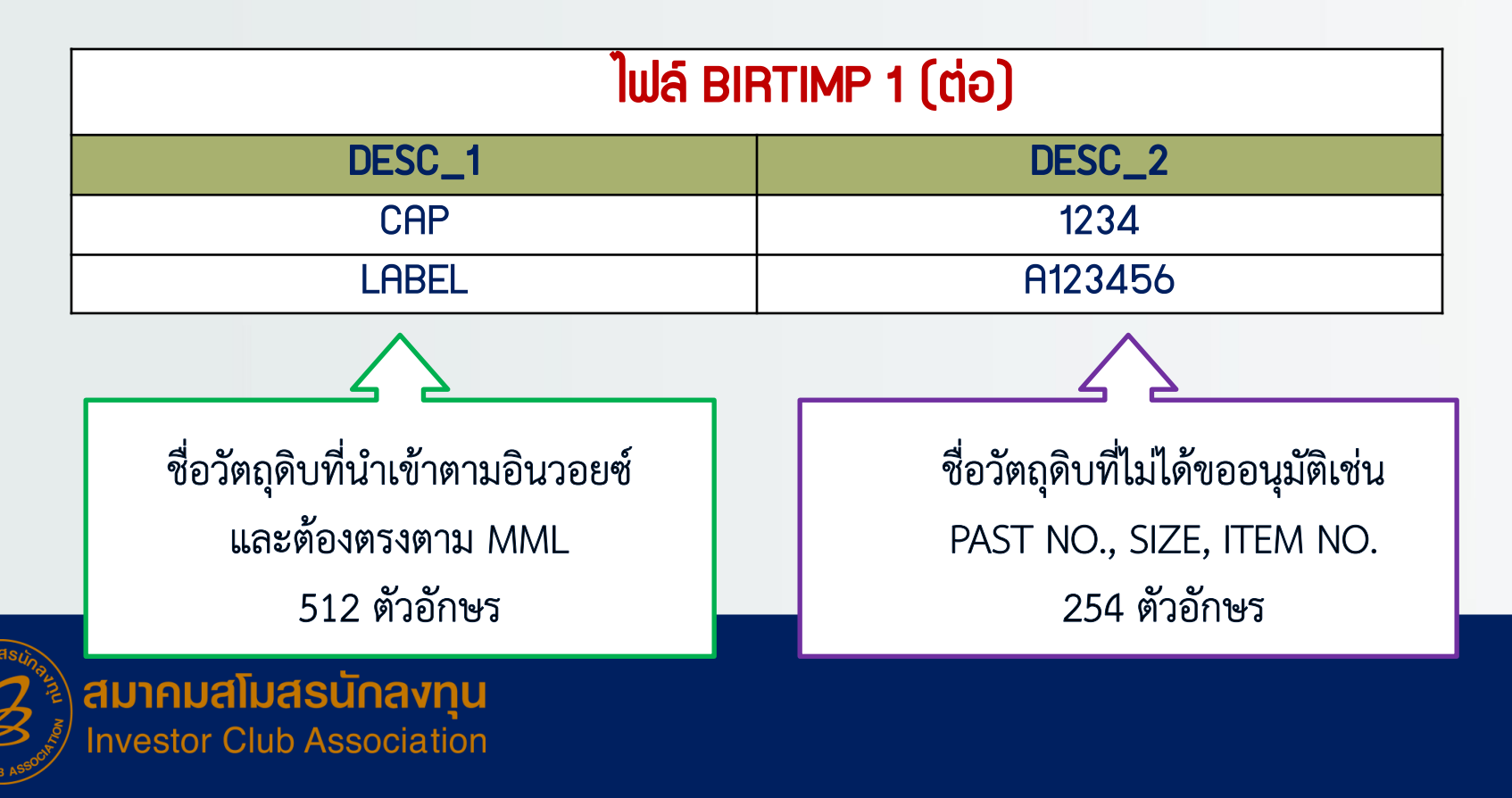

## การคีย์ File : BIRTIMP1 (ต่อ)

| ່ ໄຟລ໌ BIRTIMP 1 (ຕ່ອ) |     |        |          |          |   |  |  |  |  |  |  |
|------------------------|-----|--------|----------|----------|---|--|--|--|--|--|--|
| QTY                    | UOM | GRP_NO | IMP_LINE | INV_LINE |   |  |  |  |  |  |  |
| 1000                   | C62 | 000001 | A        | 1        | 1 |  |  |  |  |  |  |
| 2000                   | C62 | 000002 | A        | 2        | 2 |  |  |  |  |  |  |

QTY = คือปริมาณที่นำเข้าตามอินวอยซ์ UOM = คือหน่วยนำเข้า GRP\_NO = คือรหัสวัตกุดิบ BY = คือช่อมทามการนำเข้า IMP\_LINE = คือลำดับที่ในใบขน INV\_LINE = คือลำดับที่ขอมอินวอยซ์

UOM และ GRP\_N0 ต้อวตรวกับรายบัญชี วัตกุดิบที่ขออนุมัติ

# การบันทึก File : BIRTIMP1

เลือก SAVE AS FILE NAME เป็น BIRTIMP1 เท่านั้น
 ชื่อไฟล์ FILE NAME ให้ตามด้วย ( \_ ) เช่น BIRTIMP1\_IC001
 SAVE AS TYPE ต้อมเป็น EXCEL WORKBOOK เท่านั้น

| Image: Save Tools       Image: Save       Image: Save                                                                                                    | 📧 Save As            |                       |                 |                    |             | $\times$ |
|----------------------------------------------------------------------------------------------------|----------------------|-----------------------|-----------------|--------------------|-------------|----------|
| Organize + New folder       Det folder       Name       Date modified       Type         Documents       IMP-DATAPE(S)       9/15/2021 12:07 PM       File folder         Documents       ISO 2564       10/21/2021 2:44 PM       File folder         Pictures       White holder       3/22/2022 9:47 AM       File folder         Spručava Online       Indravationstructional       3/99/2022 8:53 AM       File folder         Spručava Online       Indravationstructional       3/21/2022 9:37 AM       File folder         Spručava Online       Indravational       Indravational       File folder         Spručava Online       Indravational       Sydavidia       3/22/2022 9:37 AM       File folder         Spručava Online       Indravational       Indravational       Sydavidia       Sydavidia       Sydavidia         Spručava Online       Indravational       Indravational       Sydavidia       Sydavidia       Sydavidia         Spručava Online       Indravational       Indravational       Sydavidia       Sydavidia       Sydavidia         State       Indravational       Sydavidia       Sydavidia       Sydavidia       Sydavidia         Save as type:       Excel Workbook       Indravational       Sove       Save       Cancel <th></th> <th>ossukonn &gt; Desktop &gt;</th> <th>5 V</th> <th>🔎 Search Deskt</th> <th>ор</th> <th></th>                                                                                                    |                      | ossukonn > Desktop >  | 5 V             | 🔎 Search Deskt     | ор          |          |
| Desktop       Ame       Ame       File modified       Type         Downloads       IMP-DATAPE(S)       9/15/2021 12:07 PM       File folder         Documents       ISO 2564       10/21/2021 2:44 PM       File folder         Pictures       New folder       3/22/2022 9:47 AM       File folder         Isdyanifis       Inninning       3/22/2022 9:47 AM       File folder         grueiouga Online       Inninning       Sidyanifis       3/21/2022 9:31 AM       File folder         Indyanifis       3/21/2022 9:31 AM       File folder       File folder       Image: file folder         Introsoft Office E       Introsoft Office E       Image: state       Image: state       Image: state       Image: Add a tag         Save as type:       Excel Workbook       Image: Add a tag       Save       Cancel                                                                                                    | Organize 👻 New fold  | der                   |                 |                    | i== - (*    | >        |
| Downloads       IMP-DATAPE(S)       9/15/2021 12:07 PM       File folder         Documents       ISO 2564       10/21/2021 2:44 PM       File folder         Pictures       New folder       3/22/2022 6:36 PM       File folder         Virus       Wirus       3/22/2022 6:36 PM       File folder         System       System       System       System       File folder         System       System       System       System       System         System       System       System       System       System         System       System       System       System       System         System       System       System       System       System         System       System       System       System       System         System       System       System       System       System         System       System       System       System       System       System         System       System       System       System       System       System         System       System       System       System       System       System       System         System       System       System       System       System       System <th>Desktop 💉 ^</th> <th>Name</th> <th></th> <th>Date modified</th> <th>Туре</th> <th><math>\sim</math></th>                                                                                                    | Desktop 💉 ^          | Name                  |                 | Date modified      | Туре        | $\sim$   |
| Image: Solution of the solution of the solution | 👆 Downloads  🖈       | IMP-DATAPE(S)         |                 | 9/15/2021 12:07 PM | File folder |          |
| Pictures       New folder       3/22/2022 6:36 PM       File folder         Iwiyaniida       yoth sonans       3/22/2022 9:47 AM       File folder         gruvõuga Online       wohn sonans       3/9/2022 8:33 AM       File folder         unifinininonaufinia       Jointatia       3/9/2022 9:37 AM       File folder         unifinininonaufinia       Sivipaniida       3/23/2022 9:37 AM       File folder         unifinininonaufinia       Sivipaniida       3/16/2022 9:31 AM       File folder         File name:       BIRTIMP1_IC001       File folder       >         Save as type:       Excel Workbook       >       >         Authors:       RMTSUSER       Tags:       Add a tag         Save Thumbnail       Tools       Save       Cancel                                                                                                    | 🛗 Documents 🖈        | ISO 2564              |                 | 10/21/2021 2:44 PM | File folder |          |
| i kënganitida       junita ni kunatis       3/22/2022 9:47 AM       File folder         gjukëpija Online       kunatistidasifijulion       3/9/2022 9:53 AM       File folder         junitanininanautina       kulutati       3/9/2022 9:37 AM       File folder         junitanininanautina       kulutati       3/16/2022 9:37 AM       File folder         subia       subia       subianitia       3/16/2022 9:37 AM       File folder         subia       subianitia       3/16/2022 9:37 AM       File folder       File folder         subia       subianitia       3/16/2022 9:37 AM       File folder       File folder         subia       subianitia       3/16/2022 9:37 AM       File folder       File folder         subia       subianitia       subianitia       subianitia       subianitia       subianitia         Save as type:       Excel Workbook                                                                                                    | E Pictures 🖈         | New folder            |                 | 3/22/2022 6:36 PM  | File folder |          |
| ฐานข้อมูล Online       เอกสารสมโครเรียนอีกกี       3/9/2022 8:53 AM       File folder         มกเลิกเพิกกอนสีหรั       ใช้บูลที่มี่ง       3/23/2022 9:37 AM       File folder         รามใต้       โบบ่าส่ง       3/16/2022 9:31 AM       File folder         รามใต้       ดำกามลูกค้า       9/13/2021 2:00 PM       File folder         File name:       BIRTIMP1_IC001       -       -         Save as type:       Excel Workbook       -       -         Authors:       RMTSUSER       Tags:       Add a tag         Save Thumbnail       -       Save       Cancel                                                                                                    | - ใช้พูดพี่ผึ้ง      | wfh เอกสาร            |                 | 3/22/2022 9:47 AM  | File folder |          |
| uniëniminoudivă       Îvăyană file       3/23/2022 9:37 AM       File folder         stuliă       3/16/2022 9:31 AM       File folder         stuliă       9/13/2021 2:00 PM       File folder         File name:       BIRTIMP1_IC001       File folder         Save as type:       Excel Workbook                                                                                                    | 🔄 ฐานข้อมูล Online   | เอกสารสมัครเรียนอีกกิ |                 | 3/9/2022 8:53 AM   | File folder |          |
| Initiality       3/16/2022 9:31 AM       File folder         9/13/2021 2:00 PM       File folder         File name:       BIRTIMP1_IC001         Save as type:       Excel Workbook         Authors:       RMTSUSER         Tags:       Add a tag         Save Thumbnail                                                                                                    | ยกเลิกเพิกถอนสีทธิ   | ใช้พูดพี่มีง          |                 | 3/23/2022 9:37 AM  | File folder |          |
| Microsoft Office E          File name:       BIRTIMP1_IC001         Save as type:       Excel Workbook         Authors:       RMTSUSER         Tags:       Add a tag         Save Thumbnail         A Hide Folders       Tools Tools Tools Cancel                                                                                                    | รายได้               | ไปนำส่ง               |                 | 3/16/2022 9:31 AM  | File folder |          |
| File name:       BIRTIMP1_IC001         Save as type:       Excel Workbook         Authors:       RMTSUSER         Tags:       Add a tag         Save Thumbnail         A Hide Folders       Tools Tools Cancel                                                                                                    |                      | 🧾 คำถามลูกค้า         |                 | 9/13/2021 2:00 PM  | File folder | ~        |
| File name:       BIRTIMP1_IC001         Save as type:       Excel Workbook         Authors:       RMTSUSER         Tags:       Add a tag         Save Thumbnail         A Hide Folders       Tools Tools Cancel                                                                                                    | Microsoft Office E * |                       |                 |                    |             | _        |
| Save as type:       Excel Workbook       ~         Authors:       RMTSUSER       Tags:       Add a tag         Save Thumbnail       Save Thumbnail       Tools ~ Save       Cancel                                                                                                    | File name: BIRTI     | IMP1_IC001            |                 |                    |             | ~        |
| Authors:     RMTSUSER     Tags:     Add a tag       Save Thumbnail       Authors:       Tools       Save       Cancel                                                                                                    | Save as type: Excel  | l Workbook            |                 |                    |             | $\sim$   |
| Save Thumbnail ∧ Hide Folders Tools ▼ Save Cancel                                                                                                    | Authors: RMT         | TSUSER                | Tags: Add a tag | 1                  |             |          |
| A Hide Folders Tools ▼ Save Cancel                                                                                                    | C                    | Save Thumbnail        |                 |                    |             |          |
|                                                                                                    | ∧ Hide Folders       |                       | Tools           | ▼ Save             | Cancel      |          |

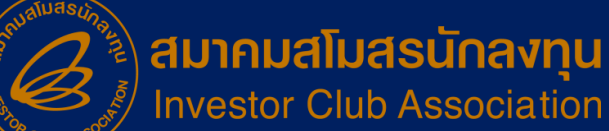

# ตัวอย่ามการคีย์ File : BIRTIMP1

|    | F13       | •        | ( fx         |            |                                             |                    |     |     |        |    |          |         |        |           |          |         |
|----|-----------|----------|--------------|------------|---------------------------------------------|--------------------|-----|-----|--------|----|----------|---------|--------|-----------|----------|---------|
| 17 | A         | В        | C            | D          | E                                           | F                  | G   | Н   | I.     | 1  | K        | ι       | М      | N         | 0        | Р       |
| 1  | PROJ_CODE | DOC_NO   | INVOICE      | INV DATE   | DESC_1                                      | DESC_2             | QTY | UOM | GRP_NO | BY | IMP_LINE | INTLINE | APP_NO | DIP_ENTRY | DIP DATE | ESS_MAT |
| 2  | 59134413  | 00000048 | CSM/22030230 | 08/03/2022 | ELECTROLYTIC GALVANIZED STEEL SHEET IN COIL | SECC-GX-K2-E16/E16 | 508 | KGM | 000002 |    | 1        | 1       |        |           |          |         |
| 3  | 59134413  | 00000048 | CSM/22030230 | 08/03/2022 | ELECTROLYTIC GALVANIZED STEEL SHEET IN COIL | SECC-GX-K2-E16/E16 | 261 | KGM | 000002 |    | 2        | 2       |        |           |          |         |
| 4  | 59134413  | 00000048 | CSM/22030230 | 08/03/2022 | ELECTROLYTIC GALVANIZED STEEL SHEET IN COIL | SECC-GX-K2-E16/E16 | 355 | KGM | 000002 |    | 3        | 3       |        |           |          |         |
| 5  | 59134413  | 00000048 | CSM/22030230 | 08/03/2022 | ELECTROLYTIC GALVANIZED STEEL SHEET IN COIL | SECC-GX-K2-E16/E16 | 494 | KGM | 000002 |    | 4        | 4       |        |           |          |         |
| 6  |           |          |              |            | - 101                                       |                    |     |     |        |    |          |         |        |           |          |         |
| 7  |           |          |              |            |                                             |                    |     |     |        |    |          |         |        |           |          |         |

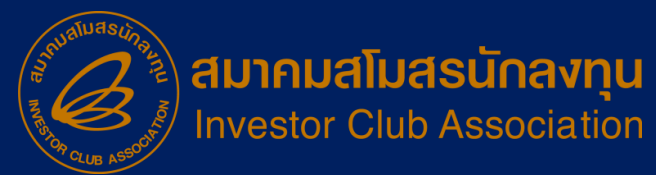

## การคีย์ File : BIRTIMP2

<u>แบ่วออกเป็น 2 ประเภท</u>

<u>1. การคีย์ข้อมูลการยื่นค้ำประกันแบบไม่มี MML บริษัทจะได้สิทธิ์การค้ำประกันเฉพาะ</u> อากรขาเข้าเท่านั้น (Duty)

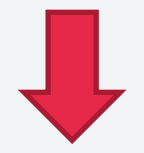

| GRP_NO | BY | IMP_LINE | INV_LINE | APP_NO | IMP_ENTRY | IMP_DATE | Ess_Mat |
|--------|----|----------|----------|--------|-----------|----------|---------|
|        |    | 1        | 1        |        |           |          | Ν       |
|        |    | 2        | 2        |        |           |          | Ν       |

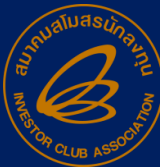

การสั่วปล่อยวัตกุดิบเพื่อขอคืนอากรขาเข้า คือการอนุมัติให้ผู้ได้รับการส่มเสริมได้รับคืน อากรขาเข้าขอววัตกุดิบและวัสดุจำเป็นที่ได้ชำระไปก่อน หน้านั้นแล้ว (สววนสิทธิ์ BOI) แต่ทั้วนี้ าะไม่ได้รับคืน ้ภาษีมูลค่าเพิ่มเนื่อวาากเข้าสู่ระบบภาษีซื้อ ภาษีขายไป แล้วาะได้คืนแค่ <u>อากร</u>เท่านั้น

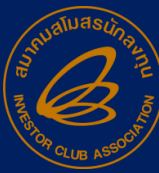

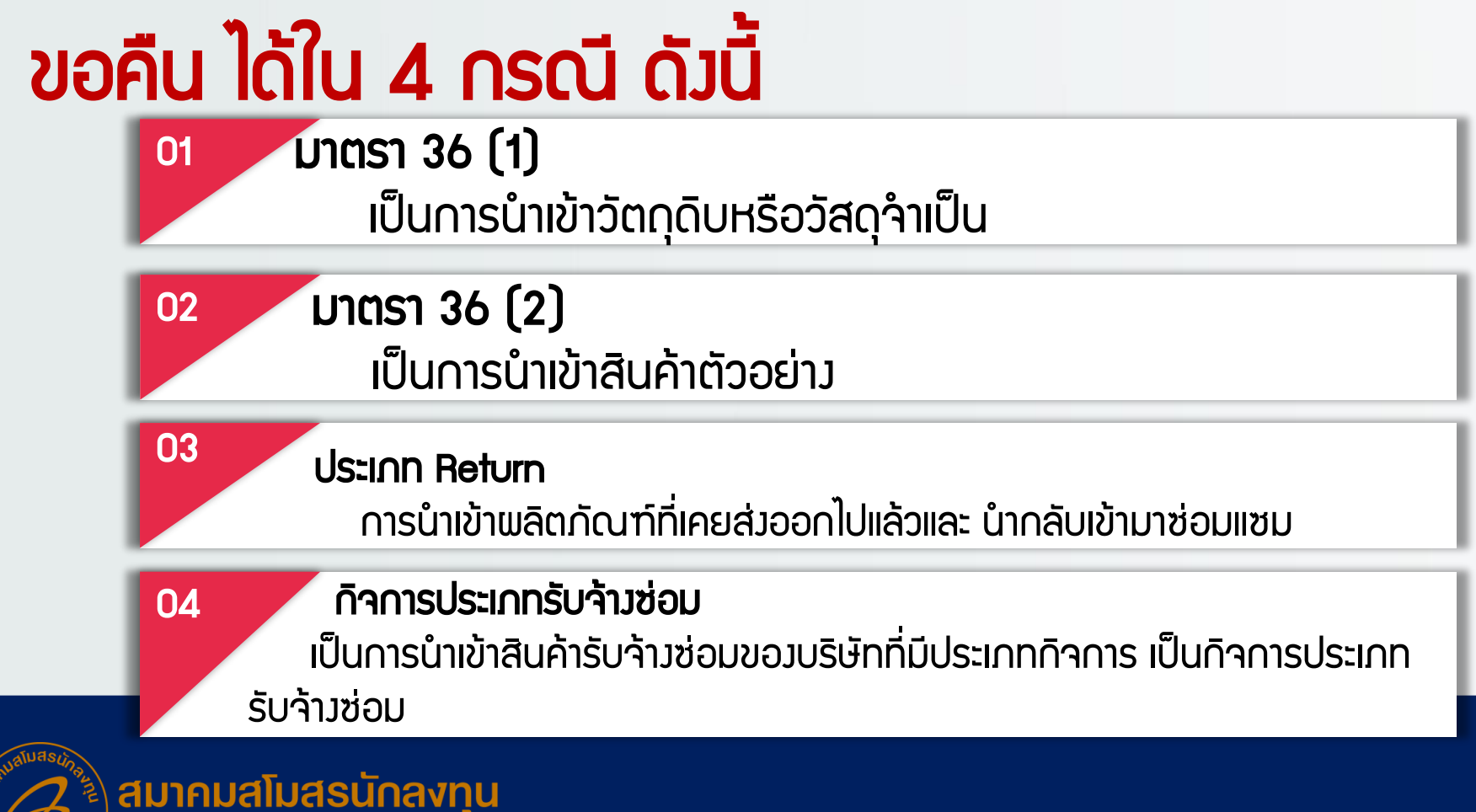

Investor Club Association
#### การคีย์ FILE สั่วปล่อยวัตกุดิบ (BIRTIMP5)

| <b>້</b> ຟລ໌ BIRTIMP 5                            |                                    |            |         |  |  |  |  |  |  |  |  |
|---------------------------------------------------|------------------------------------|------------|---------|--|--|--|--|--|--|--|--|
| APP_N0                                            | IMP_ENTRY                          | IMP_DATE   | ESS_MAT |  |  |  |  |  |  |  |  |
|                                                   | A0121000XXXXX12                    | 01/02/2022 |         |  |  |  |  |  |  |  |  |
|                                                   |                                    |            |         |  |  |  |  |  |  |  |  |
| คือเลขที่ใบขนข<br>14 ตัวอักษร                     | คือเลขที่ใบขนขาเข้า<br>14 ตัวอักษร |            |         |  |  |  |  |  |  |  |  |
| การคีย์ ไฟล์ ขอคืน BIRTIMP5 าะคีย์ข้อมูลในช่อม    |                                    |            |         |  |  |  |  |  |  |  |  |
| IMP_ENTRY และ IMP_DATE เพิ่มอีก 2 คอลัมน์เท่านั้น |                                    |            |         |  |  |  |  |  |  |  |  |

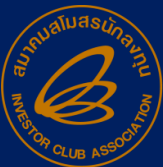

#### ตัวอย่ามใบขนขาเข้า

| 4 m<br>10<br>200 | การราช<br>เหตุสะสาราชโรง<br>14-01-25714-15-3 | indonsinoone<br>S                                      | orning      | peniers            | theadlowed                                                                                                    | ไม่ได้สิทธิบ<br>อ-ในขอสับ | A999                                                                                                    | DJLA810018058       | —————————————————————————————————————     |
|------------------|----------------------------------------------|--------------------------------------------------------|-------------|--------------------|----------------------------------------------------------------------------------------------------|---------------------------|----------------------------------------------------------------------------------------------------|---------------------|-------------------------------------------|
| _                |                                              |                                                        |             |                    | Boundidout                                                                                                    | te dare                   |                                                                                                    |                     |                                           |
| 4a               | incels do log 3                              | increased) 9999                                        | 0000000     | arden occore       | and do do                                                                                                    | -                         |                                                                                                    |                     |                                           |
| 131<br>99        | ะจะ ดิมุมสุด การีส<br>หมุ่ 9 สาแก่อ          | fie that 10/1 20230                                    |             |                    | and the second                                                                                                    |                           |                                                                                                    |                     |                                           |
|                  |                                              |                                                        |             |                    | and descentions                                                                                                    |                           |                                                                                                    |                     |                                           |
| 4                |                                              | No.                                                    |             |                    |                                                                                                    |                           | 11 104 00                                                                                                    |                     | 🔫 กับที่ส่านอบสีบด้า ตัวาตรากับกับบ้าน้ำม |
| -                |                                              |                                                        |             |                    | with a second state of the second second sec | 5                         |                                                                                                    |                     | Julianoodurii Liojlianiojuu lioj          |
| FO               | NO. E NO.E143                                | 40000400256 #1.17:01                                   | 2004        |                    | and and a second and a second a | 1064460100 20040          | 31,29530                                                                                                    |                     |                                           |
| - Tax            | stored MAS                                   | TERGOSENGED14704<br>SEGOSENG8214704                    | _           |                    |                                                                                                    |                           |                                                                                                    |                     |                                           |
| Į.               | NOTAL BOA                                    | 50                                                     |             | -finitefit         | 1                                                                                                    |                           |                                                                                                    |                     | ້ ວັບ ມັນການໄກ                            |
| 1.12             | educ                                         | onetraneo ano                                          |             |                    |                                                                                                    |                           |                                                                                                    |                     | Judiol                                    |
| MA               | ID IDE IN CHENA                              |                                                        |             | 750<br>Cators      | CHINA                                                                                                    | CN yells                  | CHISA                                                                                                    | (r) CN 1slar        |                                           |
|                  |                                              |                                                        |             |                    | Sugarhearts                                                                                                    | 2808 tille                | Trafferenting .                                                                                                    | 2825 ulie           |                                           |
| 扫                | Carbon Of Vi                                 | STHENDRED AND FR                                       | TYCar       | Inter COLU         | afadewa                                                                                                    |                           | Amunethe                                                                                                    | 1 USD - 32,4515 THB |                                           |
| 140              | discretion                                   | Terrera Dalvado com                                    | dans        | more databal       | diama dia                                                                                                    | sinhatomente              | milessemile                                                                                                    | Include             |                                           |
| 4                | wine Liberary                                | Transie Deale                                          | and:<br>Ofe | some feltere       | scotte                                                                                                    | deconfermentle            | and a second second sec | niúgeinde           |                                           |
| 000              | visiting                                     | 847,499,44                                             | 1 1         | 0.00               | NO BRAND                                                                                                    | 950                       | 104                                                                                                    | 88/334/38<br>CN     |                                           |
|                  | ACN<br>Inv mogHEau                           | 4,187,629 RGM                                          | HIBL.O      | 296,000 C42        | Kontinequities                                                                                                    | 0000000256.83 17:00       | 2004                                                                                                    |                     |                                           |
| _                | 1-CSD44.40-1                                 | 1004.449.75                                            |             |                    | 100012-0000                                                                                                    |                           |                                                                                                    | -                   | การคีย์เรายการทัตกกิเมติกาคีย์หัย         |
|                  | 8708.70.19                                   | USD 2,3984.00                                          |             | 0.00               | 6.00                                                                                                    |                           | 0.00                                                                                                    | 79,009,79           |                                           |
| 007              | 00036534                                     | 79,655.73                                              | 0%          | 0.00               | 0.00                                                                                                    |                           | 0.00                                                                                                    | 5,534,18            | 1 1 1 1 1 1 1 1 1 1 1 1 1 1 1 1 1 1 1     |
|                  | ACN                                          | 995-175 ECM                                            | 1 [         | 76.000-CH2         | ALLMINE WHI                                                                                                    | ELSOTINE SP63             |                                                                                                    | CN                  | n 181 10112-05 101 15751075 MMI           |
|                  | 1-USD23.80-T                                 | -01 2014 F USE017.3.1-<br>100777.11                    | JUBST2      | 08                 | FORM E NO.E1454                                                                                                    | 00900400256 W3. 17:08     | 2084                                                                                                    |                     |                                           |
|                  | \$708,70,19                                  | LISD 3,380-00                                          | Π           | 9.00               | 6.00                                                                                                    |                           | 0.00                                                                                                    | 112,277,73          |                                           |
|                  | 000 KGM                                      | \$\$2,277,75                                           | 0%          | 0.00               | 0.00                                                                                                    |                           | 0.00                                                                                                    | 7,539.44            |                                           |
|                  | ACN                                          | 1 STA SHO KOM                                          | 1 1         | 130,000 C62        | ALDENEM WHE                                                                                                    | ELS 21, 1654 10*6.0       |                                                                                                    | CN                  |                                           |
|                  | Ten med/111000                               | GE 2014 T U SECTERT                                    | inner 2     | 204                | FORM E SOLE1404                                                                                                    | 0000400256 #5, 17:00      | 2084                                                                                                    |                     |                                           |
| -                |                                              | USD 10,200.00                                          |             |                    | 0.00                                                                                                    |                           | 6.00                                                                                                    |                     |                                           |
|                  | CIF                                          | 338,826.90                                             | 11          | 0.00               | 0.00                                                                                                    | ]                         | -0.00                                                                                                    | 23,717,09           |                                           |
|                  | Grow WT.                                     | TJULLOND KLIM                                          |             | F-US               | 075.07-THID,451.14                                                                                                    | ระสารสิตรารสิจสิต         | 25                                                                                                    | 717,00              |                                           |
| esp              | fining<br>miligalan<br>magalan<br>nagatar    | 655งระโรกสารที่แสดงขึ้นส่<br>สำหรักหลักขณะให้สิ่งความไ | No Carry    | maningedhann 1-150 | Lissom                                                                                                    |                           | thatfuens                                                                                                    | Useradmin           |                                           |
|                  |                                              |                                                        |             | produktijstvor.    | Logistic                                                                                                    | S 198/2014                | Glapson africa                                                                                                    | 23-96-2064          |                                           |
|                  | Paul and a second                            | GIRPOR.                                                |             |                    |                                                                                                    | 100 CO 211                | Turbuschursel 11/                                                                                                    | Part .              |                                           |

# ตัวอย่ามสั่มปล่อยวัตกุดิบเพื่อขอคืนอากรขาเข้า

| 4 | Α         | В        | С         | D          | E          | F             | G      | Η   |        | J      | K    | L        | М      | Ν              | 0          | Р       |
|---|-----------|----------|-----------|------------|------------|---------------|--------|-----|--------|--------|------|----------|--------|----------------|------------|---------|
| 1 | PROJ_CODE | DOC_NO   | INVOICE   | INV_DATE   | DESC_1     | DESC_2        | QTY    | UOM | GRP_NO | BY IMP | LINE | INV_LINE | APP_NO | IMP_ENTRY      | IMP_DATE   | ESS_MAT |
| 2 | 1234561E  | 00000077 | SKB200417 | 14/04/2020 | PLATE      | HEATING PLATE | 50000  | C62 | 000009 |        | 1    | 1        |        | A0240630407474 | 24/04/2020 |         |
| 3 | 1234561E  | 00000077 | SKB200417 | 14/04/2020 | MICA SHEET | MICA SHEET A  | 50000  | C62 | 000010 |        | 2    | 2        |        | A0240630407474 | 24/04/2020 |         |
| 4 | 1234561E  | 00000077 | SKB200417 | 14/04/2020 | MICA SHEET | MICA SHEET B  | 100000 | C62 | 000010 |        | 3    | 3        |        | A0240630407474 | 24/04/2020 |         |
| 5 | 1234561E  | 00000077 | SKB200417 | 14/04/2020 | WASHER     | WASHER 24 MM  | 100000 | C62 | 000011 |        | 4    | 4        |        | A0240630407474 | 24/04/2020 |         |
| 6 |           |          |           |            |            |               |        |     |        |        |      |          |        |                |            |         |

าะต้อง SAVE AS FILE NAME เป็น BIRTIMP5 เท่านั้น
 าะตั้งชื่อ FILE NAME ให้ตามด้วย ( \_ ) เช่น BIRTIMP5\_IC001
 SAVE AS TYPE ต้องเป็น EXCEL WORKBOOK เท่านั้น

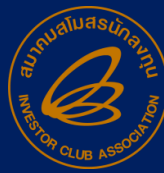

### การสั่วปล่อยเพื่อกอนการใช้ธนาคารค้ำประกัน

เป็นการขอใช้สิทธิ์นำเข้าหลังจากที่ได้เดินพิธีการ ขาเข้ากับกรมศุลกากรในกรณีค้ำประกันนำเข้ามาก่อน แล้ว ในการสั่งปล่อยกอนค้ำประกันนี้จะอ้างกึงเลขที่ใบขน ขาเข้าและเลขที่หนังสือค้ำประกัน

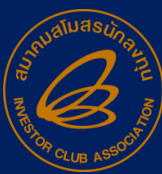

# ข้อมูลกอนค้ำประกันมาจากไหน...?

้ถ้าบริษัทมีการสั่วปล่อยค้ำประกันไว้ในระบบ RMTS ระบบจะมีการเก็บข้อมูลการค้ำประกันไว้ในเมนู <u>ีดาวน์โหลดข้อมูลค้ำประกัน</u> ถ้<sup>ำ</sup>ต้อวการถอนค้ำให้เข้าไป ดาวน์โหลดข้อมูลแล้วเอาไปคีย์ใน File BIRTIMP เพื่อ ขอกอนค้ำต่อไป

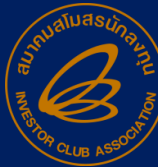

### การดาวน์โหลดเอกสารค้ำประกัน

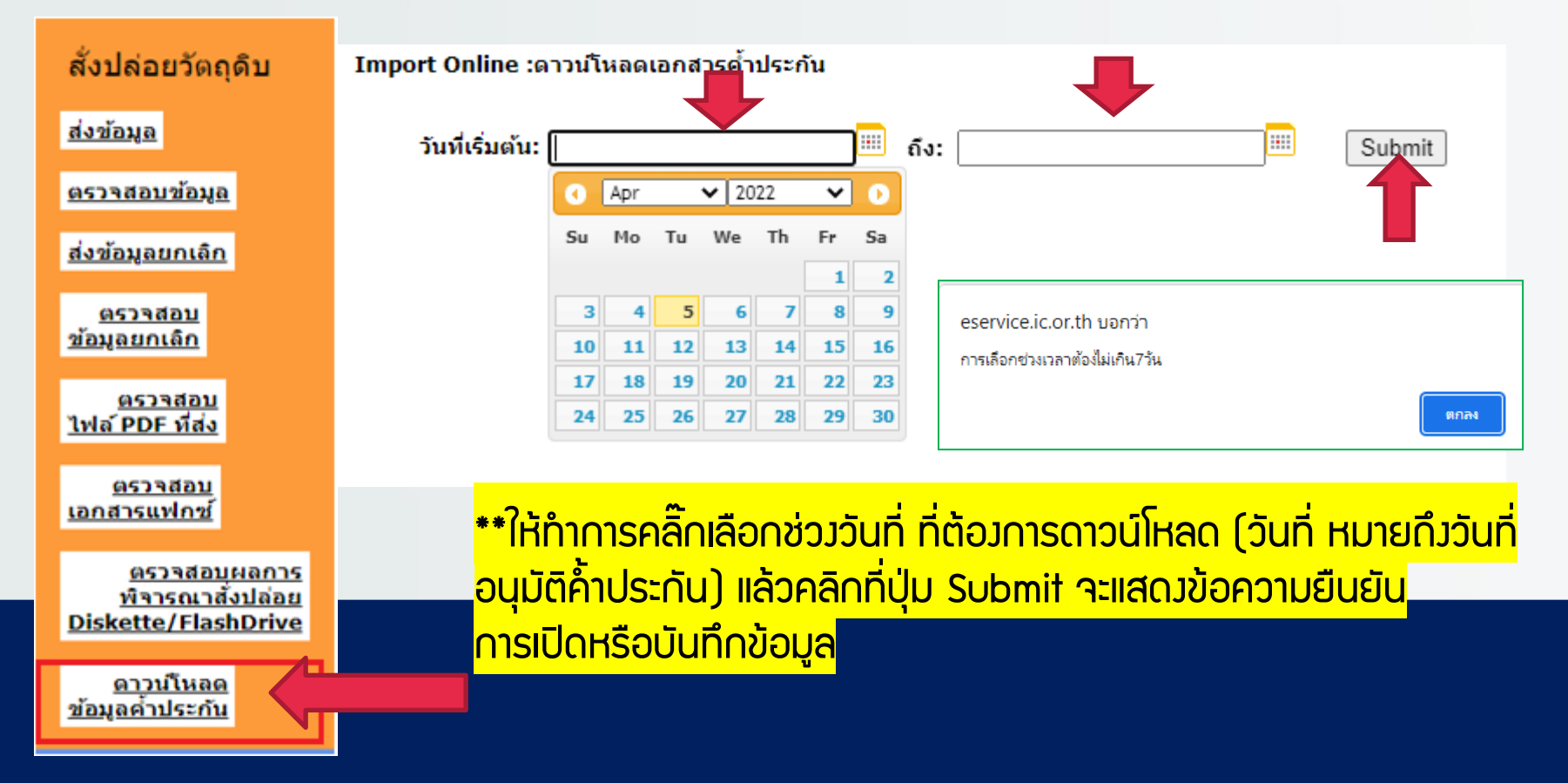

### ข้อมูลการดาวน์โหลดข้อมูล

Do you want to open or save BANKGAR25551111.xls (2.88 KB) from eservice.ic.or.th?

#### กรณีคลิกเลือก Open จะทำการเปิดแฟ้มข้อมูล จากโปรแกรม Microsoft Excel

Open

Save

Cancel

|   | А         | В        | С        | D          | E              | F                          | G     | Н   | 1      | J  | K        | L        | M                   | N         | 0        | Р       |
|---|-----------|----------|----------|------------|----------------|----------------------------|-------|-----|--------|----|----------|----------|---------------------|-----------|----------|---------|
| 1 | PROJ_CODE | DOC_NO   | INVOICE  | INV_DATE   | DESC_1         | DESC_2                     | QTY   | UOM | GRP_NO | BY | IMP_LINE | INV_LINE | APP_NO              | IMP_ENTRY | IMP_DATE | ESS_MAT |
| 2 | 12345613  | 00000080 | KK220908 | 08/09/2022 | ELECTRODE WIRE | DG94-00541A ELECTRODE WIRE | 52000 | C62 | 000015 |    | 1        | 1        | นร1318R650900015196 |           |          |         |
| 3 | 12345613  | 00000080 | KK220908 | 08/09/2022 | ELECTRODE WIRE | DG96-00788A ELECTRODE WIRE | 36000 | C62 | 000015 |    | 2        | 2        | นร1318R650900015196 |           |          |         |
| 4 | 12345613  | 00000080 | KK220908 | 08/09/2022 | ELECTRODE WIRE | DG96-00789A ELECTRODE WIRE | 28000 | C62 | 000015 |    | 3        | 3        | นร1318R650900015196 |           |          |         |
| 5 | 12345613  | 00000080 | KK220908 | 08/09/2022 | ELECTRODE WIRE | DG96-00791A ELECTRODE WIRE | 56000 | C62 | 000015 |    | 4        | 4        | นร1318R650900015196 |           |          |         |
| 6 | 12345613  | 00000080 | KK220908 | 08/09/2022 | ELECTRODE WIRE | DG96-00792B ELECTRODE WIRE | 42000 | C62 | 000015 |    | 5        | 5        | นร1318R650900015196 |           |          |         |
| 7 | 12345613  | 00000080 | KK220908 | 08/09/2022 | ELECTRODE WIRE | DG96-00793A ELECTRODE WIRE | 30000 | C62 | 000015 |    | 6        | 6        | นร1318R650900015196 |           |          |         |
| 8 | 12345613  | 00000080 | KK220908 | 08/09/2022 | ELECTRODE WIRE | DG96-00789A ELECTRODE WIRE | 20000 | C62 | 000015 |    | 7        | 7        | นร1318R650900015196 |           |          |         |
| 9 |           |          |          |            |                |                            |       |     |        |    |          |          |                     |           |          |         |

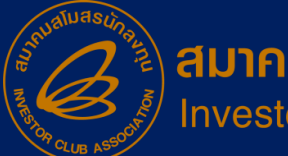

สมาคมสโมสรนักลงทุน Investor Club Association หมายเหตุ: ให้ทำการบันทึกข้อมูล แล้วนำข้อมูลที่ได้ไปสร้ามแฟ้มข้อมูล BIRTIMP ตามรูปแบบที่ระบบ RMTS กำหนด แล้วจึมนำมาสั่มปล่อยกอนค้ำ ประกันต่อไป

# การสั่วปล่อยกอนรนาคารค้ำประกัน มี 2 ประเภท

# การถอนค้ำประกันแบบเต็มจำนวน BIRTIMP3

## การกอนค้ำประกันแบบไม่เต็มจำนวน BIRTIMP4

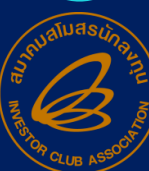

สมาคมสโมสรนักลงทุน Investor Club Association

01

02

### 1.>กอนการใช้ธนาคารค้ำประกันแบบ<u>เต็มจำนวน</u>

ตั้วชื่อแฟ้มข้อมูลเป็น BIRTIMP3 กำหนดนามสกุลเป็น Excel workbook

| PROJ_CODE | DOC_NO | INVOICE    | INV_DATE   | DESC_1   | DESC_2 | QTY | UOM |
|-----------|--------|------------|------------|----------|--------|-----|-----|
| 12345611  | 00004  | MIT 3/2022 | 15/01/2022 | RESISTOR |        | 100 | SET |
| 12345611  | 00004  | MIT 3/2022 | 15/01/2022 | IC       |        | 200 | SET |

| GRP_N0 | BY | IMP_LINE | INV_LINE | APP_N0              | IMP_ENTRY      | IMP_DATE   | Ess_Mat |
|--------|----|----------|----------|---------------------|----------------|------------|---------|
| 000002 |    | 1        | 1        | us1318R640700000363 | A0030550200009 | 12/07/2022 |         |
| 000004 |    | 2        | 2        | US1318R640700000363 | A0030550200009 | 12/07/2022 |         |
|        |    |          |          |                     |                |            |         |

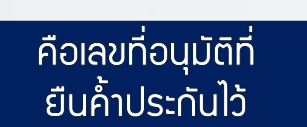

้คีย์เลขที่ใบขนขา คีย์วันที่นำเข้า เข้าที่ค้ำประกันไว้

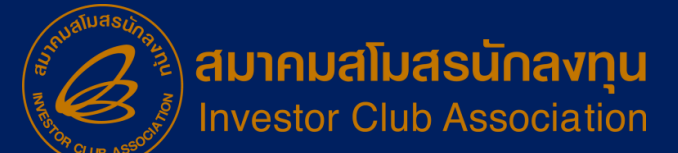

## 2.>กอนการใช้ธนาคารค้ำประกันแบบไม่เต็มจำนวน

ตั้วชื่อแฟ้มข้อมูลเป็น BIRTIMP4 กำหนดนามสกุลเป็น Excel workbook

| PROJ_CODE | DOC_NO | INVOICE    | INV_DATE   | DESC_1   | DESC_2 | QTY   | UOM |
|-----------|--------|------------|------------|----------|--------|-------|-----|
| 12345611  | 00004  | MIT 3/2022 | 15/01/2022 | RESISTOR |        | 100 _ | SET |
|           |        |            |            |          |        |       |     |

 GRP\_NO
 BY
 IMP\_LINE
 INV\_LINE
 APP\_NO
 IMP\_ENTRY
 IMP\_DATE
 Ess\_Mat

 000002
 1
 1
 US1318R640700000363
 A0030550200009
 12/07/2022
 N

ปริมาณนำเข้าที่ขอค้ำ จริมคือ จำนวน 200 ขอคืน แค่ 100 ที่ไม่ เต็มจำนวนส่วนที่เหลือ จะมีการเรียกเก็บภาษี อีกที

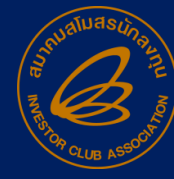

สมาคมสโมสรนักลงทุน Investor Club Association ข้อสัมเกตุ: การคีย์ข้อมูลกอนค้ำไม่เต็มจำนวนจะ คีย์ข้อมูลเหมือนกับการคีย์กอนค้ำเต็มจำนวน

# การสั่วปล่อยวัตกุดิบหลายบัตรส่วเสริม

คือการนำเข้าวัตถุดิบ นำมาพลิตใช้กับบัตรส่มเสริม <mark>มากกว่า 1 บัตร</mark> ทำการสั่มปล่อยภายใต้ อินวอยซ์เดียว มีดัวนี้

- กรณีรายการเดียว
- กรณีมากกว่า 1 รายการ

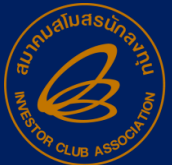

#### >สั่มปล่อยวัตกุดิบ 2 โครมการ #1 Invoice 1 รายการ

| $\frown$                                         | Α         | В        | С         | D          | E          | F      | G        | Н        | 1      | J  | K       | L        | М      | Ν         | 0        | Р       |
|--------------------------------------------------|-----------|----------|-----------|------------|------------|--------|----------|----------|--------|----|---------|----------|--------|-----------|----------|---------|
| $\left( 01 \right)$                              | PROJ_CODE | DOC_NO   | INVOICE   | INV_DATE   | DESC_1     | DESC_2 | QTY      | JOM      | GRP_NO | BY | MP_LINE | INV_LINE | APP_NO | IMP_ENTRY | IMP_DATE | ESS_MAT |
|                                                  | 1234561E  | 00000081 | SKB200812 | 12/08/2020 | THERMOSTAT | 115    | 10000    | C62      | 000012 |    | 1       | 1        |        |           |          |         |
|                                                  |           |          |           |            |            |        |          | <u>i</u> |        |    |         |          |        |           |          |         |
|                                                  |           |          |           |            |            |        |          | į –      |        |    |         |          |        |           |          |         |
|                                                  |           |          |           |            |            |        |          | ł.       |        |    |         |          |        |           |          |         |
|                                                  |           |          |           |            |            |        |          |          |        |    |         |          |        |           |          |         |
|                                                  | А         | В        | С         | D          | E          | F      | G        | Н        | 1      | Т  | К       | L        | М      | Ν         | 0        | Р       |
| $\left( \begin{array}{c} 02 \end{array} \right)$ | PROJ_CODE | DOC_NO   | INVOICE   | INV_DATE   | DESC_1     | DESC_2 | QTY      | UOM      | GRP_NO | BY | MP_LINE | INV_LINE | APP_NO | IMP_ENTRY | IMP_DATE | ESS_MAT |
|                                                  | 6543211E  | 00000002 | SKB200812 | 12/08/2020 | THERMOSTAT | 115    | 150000   | C62      | 000012 |    | 2       | 1        |        |           |          |         |
|                                                  |           |          |           |            |            |        |          | <u>i</u> |        |    |         |          |        |           |          |         |
|                                                  | L         |          |           |            |            |        | <u> </u> |          |        |    |         | •        |        |           |          |         |

การสั่วปล่อยวัตกุดิบ หลายโครวการต่อ 1 Invoice นั้นไม่จำเป็นต้องแยก Invoice ตามโครงการที่ ต้องการสั่งปล่อย เนื่องจากอนุมัติตาม Line บรรทัด ไม่ใช่อนุมัติตาม Invoice

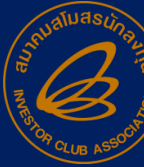

#### >สั่มปล่อย 2 โครมการ #1 Invoice 2 รายการขึ้นไป

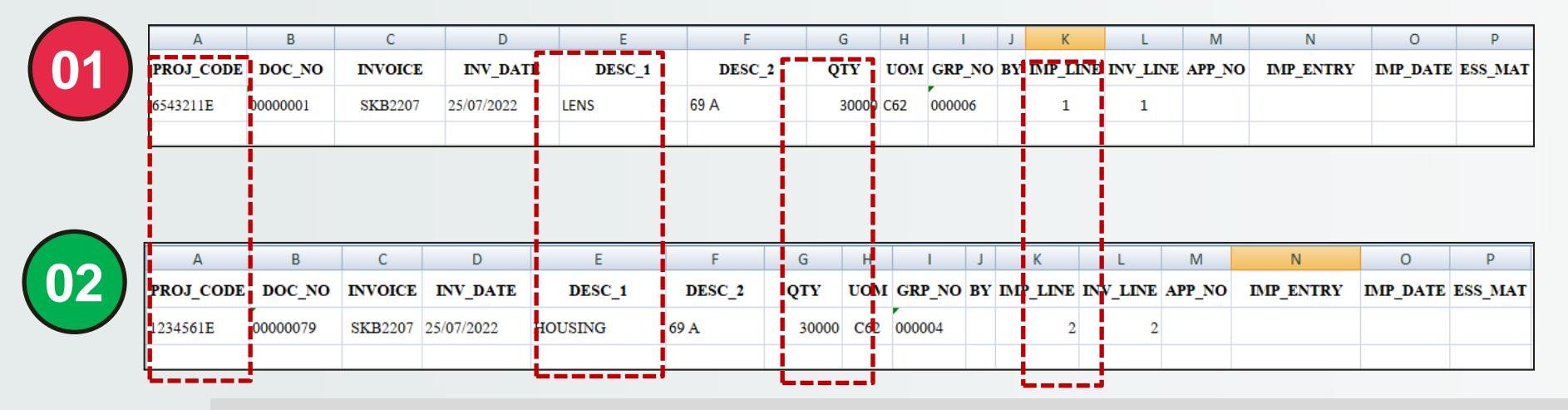

การสั่มปล่อยวัตกุดิบหลายโครมต่อ 1 Invoice นั้นจะได้เลขหนัมสืออนุมัติคนละหมายเลข การทำ ใบขนจะระบุเลขอนุมัติตาม ลำดับคอมลัมน์ IMP Line

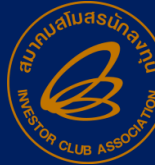

### การยกเลิกสั่วปล่อยวัตกุดิบ

**คือ** การขอยกเลิกการใช้สิทธิ์นำเข้า เป็นการ ขอยกเลิกหนัวสืออนุมัติสั่วปล่อยและค้ำประกัน เนื่อวาากบริษัทมีความประสวค์ที่าะไม่ใช้สิทธิ์นำเข้าที่เคย ้ได้ขออนุมัติไว้กับทาวสำนักวานฯ เลขที่หนัวสือที่ขอ ียกเลิกจะต้อมไม่เคยใช้ใน <u>การเดินพิธ</u>ีการขาเข้า และไม่ เคยอนุมัติยกเลิก มาแล้ว

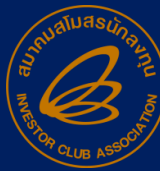

# โครวสร้าวการคีย์ข้อมูลยกเลิก

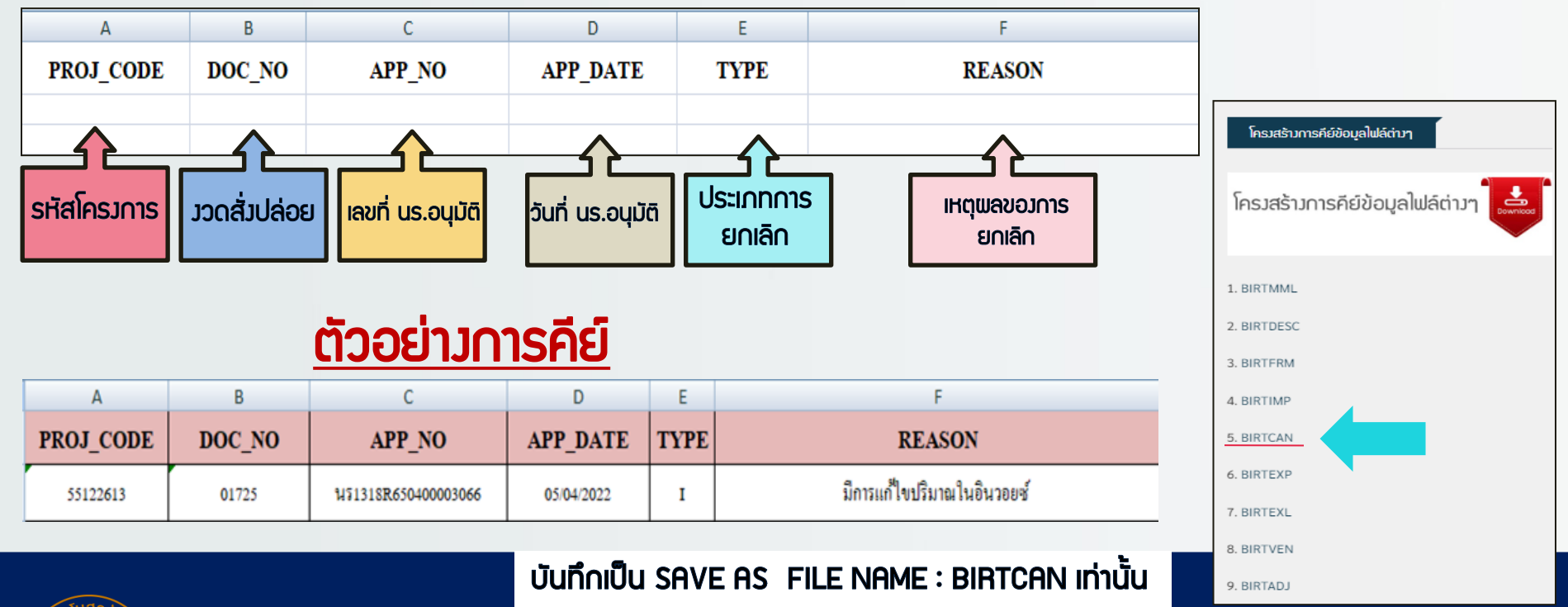

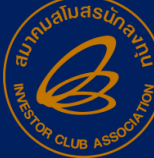

# >เมนูข้อมูลยกเลิก

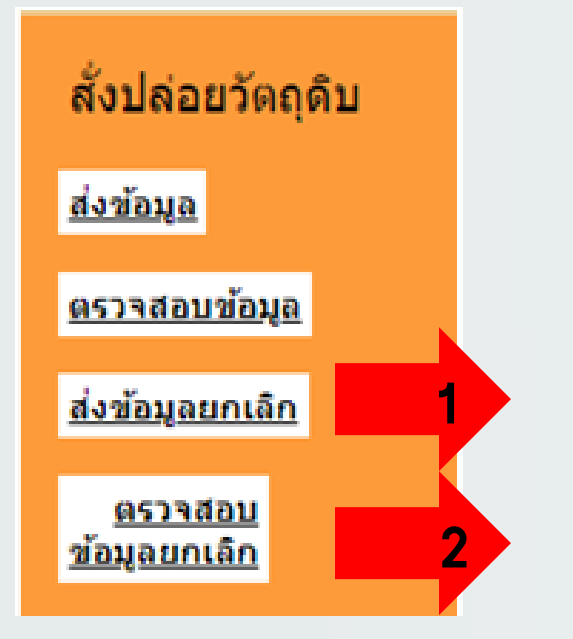

 ส่งข้อมูลยกเลิก ระบบให้คลิ๊ก เลือก Project Code ที่ต้องการยกเลิก เลือก File Birtcan ที่พิมพ์เก็บไว้ในช่อง ส่มไฟล์ CAN ให้คลิ๊กที่ปุ่ม Browse 2. ตรวาสอบข้อมูลยกเลิก ให้ตรวจหลังจากส่งข้อมูลผ่านยกเลิกแล้ว ประมาณ 5 นาที

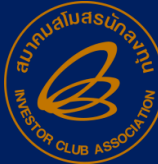

### >การตรวาสอบข้อมูลยกเลิก

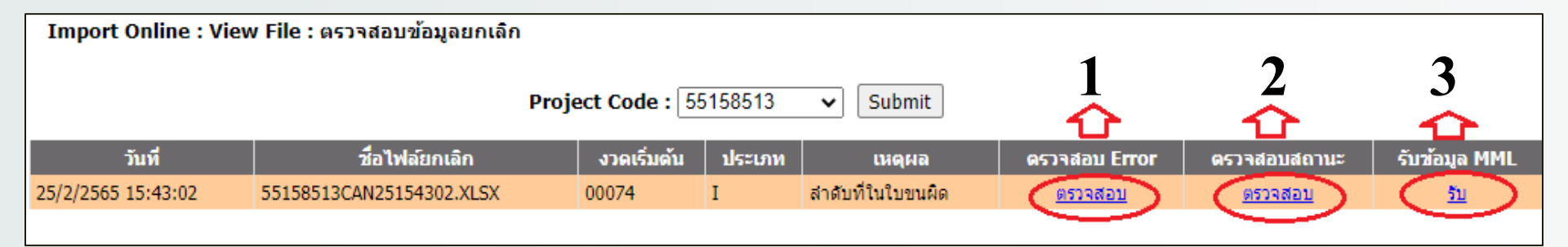

1.) ตรวาสอบ Error เพื่อเช็คข้อมูล file birtcan ผ่านหรือไม่
 2.) ตรวาสอบสถานะ เพื่อเช็คข้อมูลผลอนุมัติ
 3.) รับข้อมูล MML เช็คยอดที่ยกเลิกแล้ว

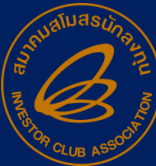

# >กรณีระบบกรมศุลไม่อนุมัติ

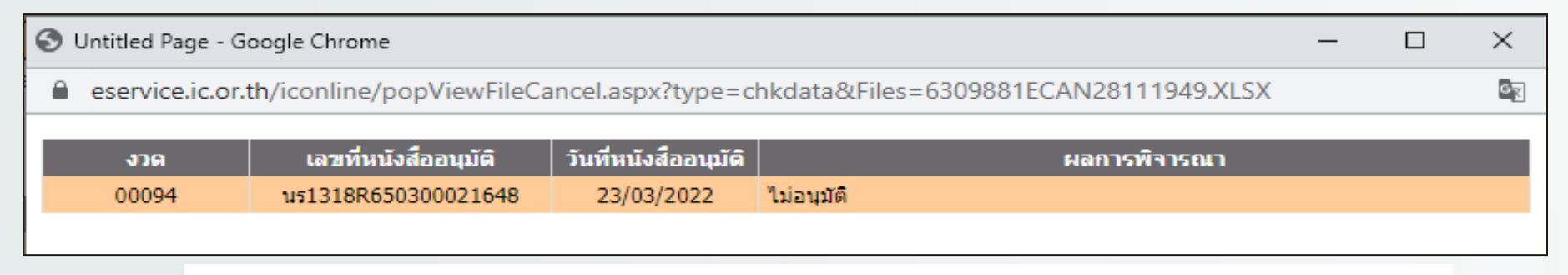

ระบบาะแจ้มผลการพิดจารณาว่า <u>"ไม่อนุมัติ"</u> สาเหตุที่พบคือ

- 1.) เลขอนุมัตินี้เดินพิธีการไปแล้ว
- 2.) คีย์เลขใบขน ขอมเลขอนุมัตินี้ค้ามในระบบกรมศุลกากร
  - ให้ทำการยกเลิกใบขนแล้วส่มใบขนยกเลิกให้สมาคมฯ
  - สมาคมฯส่ว File ebXML ให้กรมใหม่อีกรอบ

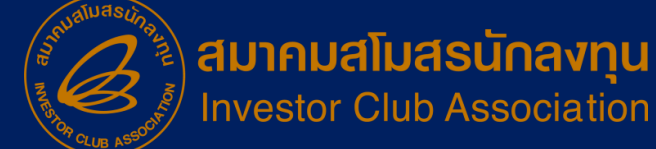

### >กรณี Error ยกเลิกแล้ว Balance ติดลบ

**ข้อมูล**นี้จะเจอตอนส่วข้อมูล File Birtcan ไม่ผ่าน วิธีการแก้ไขคือ

 1.) ตรวาสอบข้อมูลที่ยกเลิกมีกรุ๊ปใดที่มียอด Balance น้อยกว่ายอดที่าะ ยกเลิก แล้วให้นำเข้าวัตถุดิบกรุ๊ปนั้น ในอินวอย์ใหม่เพื่อให้มียอดเพียวพอ แล้วส่วข้อมูล ยกเลิกใหม่อีกครั้<u>ว</u>

 เนื่องจากอาจมีการตัดบัญชีก่อนจึงไม่มียอดในการยกเลิกได้ ให้ปรึกษา หน่วยงานตัดบัญชี เรื่องการยกเลิกตัดบัญชีได้หรือไม่เพื่อทำการขอยกเลิกสั่งปล่อย วัตถุดิบ

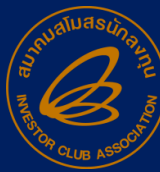

สำหรับการ <u>ยกเลิกการค้ำประกัน</u>ระบบจะไม่คืน ยอดให้ เนื่อวจากการค้ำประกัน ไม่มีการบันทึก ปริมาณนำเข้า และบริษัทจะไม่สามารถนำเลขที่หนัวสือ สั่วปล่อยค้ำประกันไปใช้ในการเดินพิธีการได้อีก

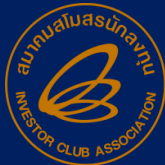

### >วิรีปฏิบัติ กรณีชื่อรายการวัตกุดิบไม่ตรมกับที่อนุมัติจากสกท.

เมื่อบริษัททำการสั่งปล่อยวัตถุดิบแล้ว บริษัทต้องทำการตรวจสอบความถูกต้อง

ขั้นตอน : เมนูตรวจสอบข้อมูล 1. เลือกรหัสโครงการจากนั้นกดปุ่ม Submit > 2. คลิก hyperlink <u>พบข้อผิดพลาด</u>

#### 1. เลือกรหัสโครงการจากนั้นกดปุ่ม Submit

Submit

Project Code :

2. คลิก hyperlink <u>พบข้อผิดพลาด</u> ใน Transaction สั่งปล่อยที่ต้องการ

| วันรั          | <b>1</b> | 1                 | ชื่อไฟล์สิ่งปล่อย | งวดเริ่มต้น               | คราจสอบ Error            | ครวจสอบสถานะ       |        | รับช้อมูล | MML |
|----------------|----------|-------------------|-------------------|---------------------------|--------------------------|--------------------|--------|-----------|-----|
| 5/5/2564 11:05 | :01      | 56050211IMP1      | 105110501.XLSX    | CK2                       | พบข้อผิดพลาด             | REPERENCE          |        | <u>51</u> |     |
| 5/5/2564 10: 2 | Untitled | Page - Google Chr | rome              |                           |                          |                    |        |           | ×   |
| 5/5/2564 10:   | Not set  | ecure   192.1.1.  | 16/lcOnlineTest20 | 021/popViewFile.aspx?ty   | ype=chkerr8id=2255       | 2468XLS_FileName   | = 5603 | 50211IM   | P1  |
| 4/5/2564 18:   |          | Date: 05          | 05/2021           |                           | INVESTOR CLUB A          | SSOCIATION         |        |           |     |
| 4/5/2564 18:   |          | Time : 11         | :03:50            |                           | ERROR PROCESS ST         | TATUS REPORT       |        |           |     |
| 4/5/2564 17:+  | Pr       | oject Code : 56   | 050211            | Company Name : F          | UJIKURA ELECTRONI        | CS (THAILAND) LIMI | TED    |           |     |
| 4/5/2564 17:   |          | File Name : 56    | 050211IMP105110   | 0501.XLSX                 |                          |                    |        |           |     |
| 4/5/2564 17:2  |          |                   |                   |                           |                          |                    |        |           |     |
| 4/5/2564 17:   | Line     | Doc No.           | Group No.         | 1                         | Stat                     | us                 |        |           |     |
| 4/5/2564 17:0  | 2        | CK2               | 000016            | ชื่อรดฤดิบไม่ตรงกับชื่อใน | shunns Master List (MML) | )                  |        |           |     |

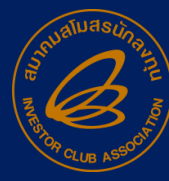

#### ขั้นตอน : เมนูตรวจสอบข้อมูล 1. เลือกรหัสโครงการจากนั้นกดปุ่ม Submit > 2. คลิก hyperlink <u>ตรวจสอบ</u>

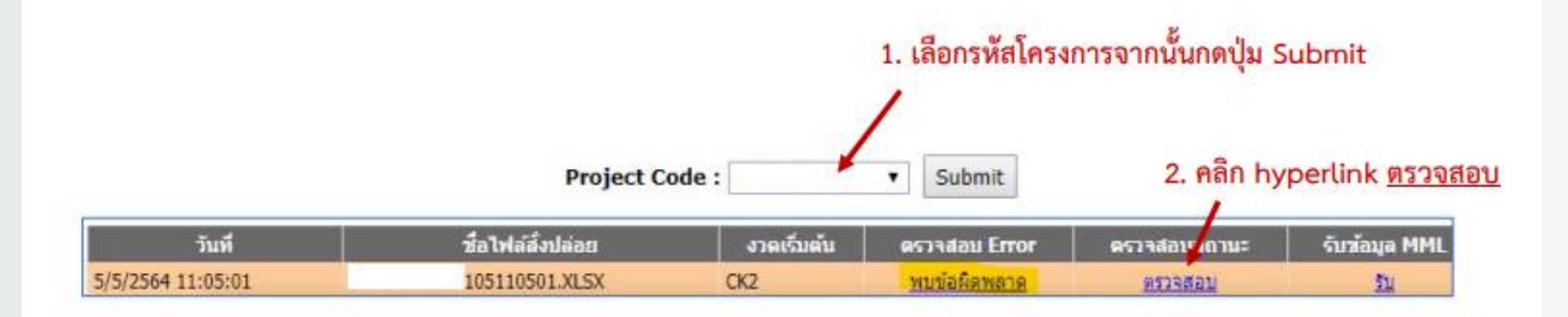

#### จากนั้นระบบจะแสดงหน้าจอให้ยื่นคำร้องเพื่อส่งพิจารณาชื่อรอง

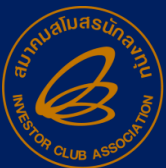

| งวด เลขที่ กินที่ เลขที่หนัง<br>Invoice Invoice ะนมัติ | ใอ วันเพี<br>แม้งสือ ทำ ผลการ วันที่รับ<br>คนมัอ ทำ พิจารณา เรื่อง<br>กมน้อผิด<br>พลาด รรวจ<br>สอบ Error                                    | น เวลารับ<br>เรื่อง วันที่อนุมั                         | ติ เวลาที่ วันที่ส่ง<br>อนุมัติ หนังส์อา | sau<br>ni                                                                                                    |
|--------------------------------------------------------|----------------------------------------------------------------------------------------------------|---------------------------------------------------------|------------------------------------------|----------------------------------------------------------------------------------------------------|
| เสขที่ศำร้อง GroupNo<br>000016                         | รื่อรอ:<br>CASE 0/2                                                                                                    | หน่วย สอา<br>SET                                        | นะ ตวามเห็บเจ้า<br>หน้าที่               | ส่วนนี้แสดงชื่อรายการ<br>วัดถุดิบที่ใช้ในการสั่งปล่อย<br>ครั้งนี้ แต่ไม่ตรงกับชื่อที่มี<br>ใน MML                                                   |
| ชี้เ<br>หากท่านต้องการส่งขึ้ง<br>* ส่งเอกส เรแนบ       | มวัตถุดับไม่ตรงกับซึ่งในรายการ Master<br>หรายการวัตถุดิบให้เจ้าหน้าที่พิจารณากรุณาแบ<br>Choose File No file chosen<br><u>ค.ใกส่งต่าร้อง</u> | List (MML)<br>มบไฟล์เละคลิกส่งคำร่อ<br>รน เตไฟต์ไม่เก่า | งตำนอ่าง<br># 2 MB                       | ส่วนนี้ไข้ยื่นคำร้องเพื่อส่ง<br>พิจารณาขื่อรอง<br>บังคับแนบไฟล์ รองรับ<br>ไฟล์ PDF และ JPEG<br>(เช่น ไฟล์ข้อมูลที่ลามารถ<br>สินยับพรือพิลจน์ทราบได้ |
|                                                        |                                                                                                    |                                                         |                                          | ว่าเป็นวัตถุดิบชนิด                                                                                                    |

#### ตัวอย่าว PDF. หรือ JPEG ที่ยื่นเพื่อพิจารณา

#### ตัวอย่าง

| Ŷ | ชื่อหลักรายการวัตถุดิบ | ชื่อรองรายการวัตถุดิบ                                            | หน่วย | Group  | ภาพรายการวัดถุดิบ | คำอธิบาย                                      |
|---|------------------------|------------------------------------------------------------------|-------|--------|-------------------|-----------------------------------------------|
| 1 | Screw                  | <ol> <li>Galvanized screw</li> <li>Self Tapping screw</li> </ol> | C62   | 000001 |                   | สลักเกลียวสำหรับยึด<br>ขึ้นงานโลหะเข้าด้วยกัน |

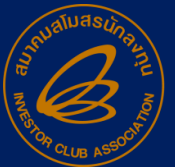

| 978 | เลขที่ วันที่<br>Invoice Invoi | xe<br>หากยังไม่ต้องการส่งข้อมูลให้เจ้าหน้าที่พิจารณาหรือไม่ หากต้องการส่งข้อมูล คลิก "ตกลง"<br>หากยังไม่ต้องการส่งข้อมูล คลิก "ยกเล็ก" | ลิ เวลาที่ วับที่ส่ง รอบ<br>อนุมัติ หนังสือา ส่ง |
|-----|--------------------------------|----------------------------------------------------------------------------------------------------|--------------------------------------------------|
|     | หากยืนยันกา                    | ส่งคำร้องขอชื่อรอง คลิกปุ่ม "OK" ————————————————————————————————————                                                                  |                                                  |

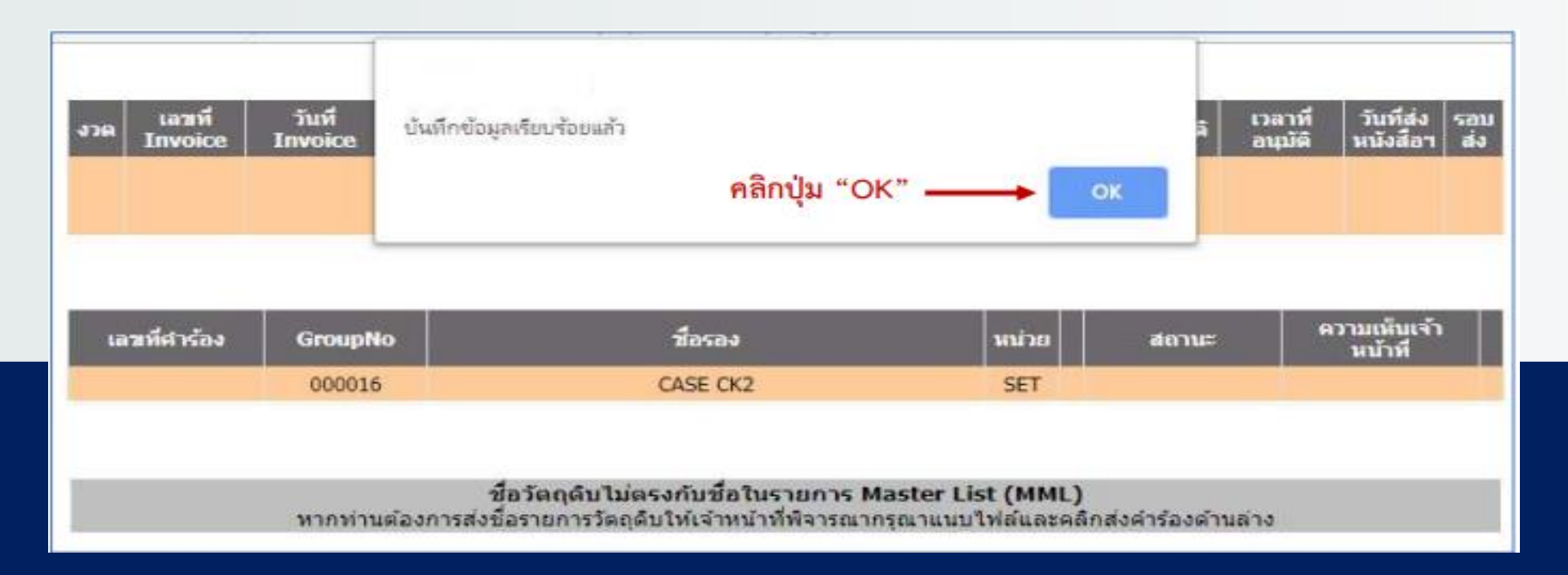

#### ตรวจสอบผลการพิจารณาชื่อรองรายการวัตถุดิบ (ที่ส่งมาจากการคลิกยื่นคำร้องเพื่อขอพิจารณาชื่อรอง จากงานสั่งปล่อยที่ชื่อไม่ตรงกับ MML)

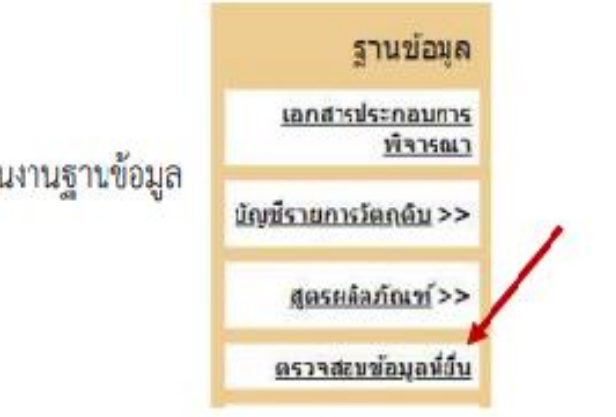

วิ<mark>ธีที่ 1</mark> เลือกเมนู **"ตรวจสอบข้อมูลที่ยื่น**" ที่ส่วนงานฐานข้อมูล

จากนั้นระบบจะแสดงหน้าจอตามกาพ ให้ระบุข้อมูล ดังนี้

1. เลือกรหัสโครงการที่ต้องการ > 2. เลือกรายการเป็น "สั่งปล่อยชื่อไม่ตรง" > 3. ระบุวันที่ส่งคำร้อง > 4. กดปุ่ม "Submit"

| SUBLASSINS                                                                                                    |                                      | •                                                  | รายการ สิ่งปล่อยชื่อให่ตรง                                                                                     | • Subr                                                                            | nit                                                                                                    |                                                                         |                                                                                                    |                              |              |
|----------------------------------------------------------------------------------------------------|--------------------------------------|----------------------------------------------------|----------------------------------------------------------------------------------------------------|-----------------------------------------------------------------------------------|----------------------------------------------------------------------------------------------------|-------------------------------------------------------------------------|----------------------------------------------------------------------------------------------------|------------------------------|--------------|
| ช่วงวันที่ส่ง<br>ศาร้อง ตั้งแต่                                                                                   | 05/05/20                             | 021                                                | <b>ពី</b> រ 05/05/2021                                                                                         |                                                                                   |                                                                                                    |                                                                         |                                                                                                    |                              |              |
| กรุณาเลือกช่วง                                                                                                    | วันที่ส่งค่ารัย                      | เงไม่เกิน 1 เดือ                                   | 111                                                                                                    |                                                                                   |                                                                                                    |                                                                         |                                                                                                    |                              |              |
| ຄົມຄວ                                                                                                    |                                      |                                                    |                                                                                                    |                                                                                   |                                                                                                    |                                                                         |                                                                                                    |                              |              |
| วันที่ส่งคำเรื่อง                                                                                                 |                                      | เลขที่ต่าร้อง                                      | รายการที่ยืมพิจารณา '                                                                                          | losanas In                                                                        | ได้ข้อมูลที่ยื่น ส                                                                                         | เกาณะ รับขัง                                                            | ณูล วับที่อนุบัติ                                                                                        | ความเรีย                     | เจ้าหนักที่  |
| 05-05-2021 11:0                                                                                                   | 6:08 20                              | 21050000753                                        | สังปล่อยชื่อไม่ครง                                                                                             |                                                                                   | 1                                                                                                    | อนนัย ครวร                                                              | aau 05-05-2021                                                                                           | 9.7Å                         | <u>934 0</u> |
|                                                                                                    |                                      |                                                    | หม่า 1                                                                                                    | 96-39431A 1                                                                       | 1 รายการ                                                                                                   |                                                                         |                                                                                                    |                              |              |
|                                                                                                    |                                      |                                                    | เมื่อคลิก hyperlink "ส                                                                                         | วนมัติ" จะแ                                                                       | เสดงหน้าจอนี่                                                                                              | ă l                                                                     |                                                                                                    |                              |              |
|                                                                                                    |                                      |                                                    |                                                                                                    |                                                                                   |                                                                                                    |                                                                         |                                                                                                    |                              |              |
|                                                                                                    |                                      |                                                    |                                                                                                    |                                                                                   |                                                                                                    |                                                                         |                                                                                                    |                              |              |
|                                                                                                    | up which                             | 2021                                               | 05000753                                                                                                    |                                                                                   | St. 18 1                                                                                                   |                                                                         |                                                                                                    |                              |              |
|                                                                                                    | the second                           | 1400 : 2021                                        | 1030000733                                                                                                    |                                                                                   | วนหลงคาร                                                                                                   | :05-05                                                                  | -2021 11:06:08                                                                                           |                              | - I          |
| พิสาร                                                                                                    | ณาโดยเจ้าม                           | น้ำที่: โต๊ะ                                       | 1 (เจ้าหน้าที่ 1) คอง 2                                                                                        |                                                                                   | วนหลงคาร                                                                                                   | aa: 05-05                                                               | -2021 11:06:08                                                                                           |                              |              |
| พิจาร<br>สำเลิม จา                                                                                                | อมาโดยเจ้าม<br>มัสวัตถุดับ           | น้าที่: โด๊ะ                                       | นรรมออบวรรร<br>1 (เจ้าหน้าที่ 1) กอง 2<br>หรอง หน่าย รามั                                                      | สพักโต                                                                            | useum Stock                                                                                                | as: 05-05                                                               | -2021 11:06:08<br>II: ความคื                                                                             | ดเพิ่ม                       |              |
| ทิจาร<br>สำเลิม จา<br>1                                                                                           | กมาโดยเจ้าม<br>โสวัตถุดัน<br>000016  | ninni 107<br>CASE CK2                              | 1 (เจ้าหล้าที่ 1) กอง 2<br>15อง ทเล่าย ราล<br>SET                                                              | ຄທິກົດ                                                                            | Manual Stock                                                                                               | 20-20 : 165-05<br>Roma<br>Rate                                          | -2021 11:06:08<br>มะ ความดี<br>สี อนมีสี                                                                 | ดเพิ่ม                       |              |
| พิจาร<br>สำคัญ จา<br>1                                                                                            | งณาโดยเจ้าม<br>มีสร้อกดีม<br>000016  | นักที่: ได้:<br>CASE CK2                           | 1 (เจ้าหน้าที่ 1) กอง 2<br>หอง หน่วย รายั<br>SET<br>หน้า 1                                                     | ยที่กัด<br>ดังหมด 1 รายการ                                                        | มระบทท Stock<br>พฤษเวียน                                                                                   | 105-05<br>1071<br>1071                                                  | -2021 11:06:08<br>ແ:<br>ສີ່ ລາຍມີສິ                                                                      | ดเพิ่ม                       |              |
| អឺមាន<br>វារណ៍ ស៊<br>1                                                                                            | ณาโดยเจ้าม<br>มิสรัตกดิน<br>000016   | Allo : 2020<br>ปาที่: ได้ะ<br>CASE CK2             | 1 (เจ้าหน้าที่ 1) คอง 2<br>หรอง หน่วย รหั<br>SET<br>หน่า 1<br>กล์                                              | มพักโด<br>สังหมด 1 รายศาร<br>วิ1                                                  | ามหลงคาร<br>ประเภท Stock<br>หมุนเว็บน                                                                      | 891: 05-05<br>8400<br>8400                                              | -2021 11:96:08<br>แ= ความคั<br>สี สายมีสี                                                                | ดเพิ่ม                       |              |
| ที่จาร<br>สำคัญ รถ<br>1                                                                                           | ณาโดยเจ้าม<br>อิสวัตถุดิม<br>000016  | លាប់ 2021<br>លាក់៖ នោះ<br>CASE CK2                 | 1 (เจ้าหน้าที่ 1) กอง 2<br>หรอง หน่วย รหัง<br>SET<br>หน้า 1<br>กล์                                             | สพักโด<br>เรียนแล 1 รายศาร<br>อิน                                                 | ussouni<br>Ussunii Stock<br>Vaju.Scu                                                                       | 84 : 05-05<br>807<br>808                                                | -2021 11:06:08<br>ແ=ຄວາມທີ                                                                               | ดเห็น                        |              |
| ที่จาร<br>สำเดิม จา<br>1                                                                                          | ณาโดยเจ้าห<br>อิสวัตกุลับ<br>000016  | ม่าที่ : โต่ะ<br>ม่าที่ : โต่ะ<br>CASE CK2         | 1 (เจ้าหน้าที่ 1) คอง 2<br>15อง ทเวย รนั<br>557 พน้า 1<br>10                                                   | สพิภัณ<br>สังหมด 1 รายงาร<br>อับ<br>เมื่อค                                        | ານແລວອາດ<br>ນຣະບາຫ Stock<br>ຈາມແລ້ວນ<br>ຄືກ hyperlir                                                       | ad : 05-05<br>au<br>au                                                  | -2021 11:56:58<br>เคราะเลี<br>สิ่อนมีสิ<br>เสอบ" จะแสด                                                   | ดกพืบ                        | ile          |
| ทิจาร<br>สำคัญ รถ<br>1                                                                                            | กมาใดยเจ้าห<br>มีสวัตถุดับ<br>000016 | ม่าที่: โต่ะ<br>ม่าที่: โต่ะ<br>CASE CK2           | 1 (เจ้าหน้าที่ 1) กอง 2<br>15อง ทย่าย รายั<br>15อง SET<br>หน้า 1<br>ก.(                                        | สพิภัค<br>สังหมะล 1 รายศาร<br>อ้า<br>เมื่อค                                       | າມແລວອາດ<br>ນອະເທາ Stock<br>າແຄະວິດາ<br>ຈິດ hyperlin<br>(กรณีไม่อ                                          | อง: 05-05<br>อนมี<br>nk "ตรวจ<br>อนมัติจะไม่                            | -2021 11:56:68<br>ส อนสส<br>เสอบ" จะแสด<br>แสดง Excel F                                                  | ศกษีน<br>N Excel F<br>File)  | ile          |
| ทิจาร<br>สำคัญ รา<br>1                                                                                            | ณาไขยเจ้าห<br>มิสาริกษณ<br>000016    | หมร่า 2021<br>นักที่: โต่ะ<br>CASE CK2             | 1 (เจ้าหม้าที่ 1) คอง 2<br>15อง ทย่าย รายั<br>587<br>หม้า 1<br>กร์                                             | ลที่กัด<br>เรียนมล 1 รายศาห<br>อัน<br>เมื่อค                                      | ามหองคาร<br>ประเภท Stock<br>หมุณวิธน<br>ลิก hyperlir<br>(กรณีไม่อ                                          | av: 05-05<br>อนส<br>nk "ตรวจ<br>อนุมัติจะไม่                            | .2021 11:96:08<br># 21:07<br># 21:07<br>#<br>1:สอบ" จะแสด<br>แสดง Excel F                                | คามัน<br>N Excel Fi<br>File) | ile          |
| ทิจห<br>สำเลิน จา<br>1                                                                                            | ณะไขยะจำห<br>14 ใช้กุลัม<br>000016   | Auto : 2021<br>มักที่ 1 ได้ะ<br>CASE CK2           | 1 (เจ้าหน้าที่ 1) กอง 2<br>หอง หน่าย ราโล<br>หอง ริธิโ<br>หน่า 1<br>ก.                                         | สพักัด<br>สังหมด 1 รายการ<br>วัน<br>เมื่อค                                        | ามหลงคาร<br>ประเภท Stock<br>ขณะเรียน<br>ลิก hyperlir<br>(กรณีไม่อ                                          | as: 05-05<br>สถา<br>อนุมัติจะไม่<br>อนุมัติจะไม่                        | -2021 11:96:08<br>ตั้ง อนสติ<br>เสอบ " จะแสด<br>แสดง Excel F                                             | ສະນັບ<br>N Excel Fi<br>File) | ile          |
| ที่จาร<br>สำคัญ รา<br>1<br>1<br>1<br>1<br>1<br>1<br>1<br>1<br>1<br>1<br>1<br>1<br>1<br>1<br>1<br>1<br>1<br>1<br>1 | B<br>GRP NO                          | Auto : 2021<br>มากรี : โตะ<br>CASE CK2<br>CASE CK2 | 1 (เจ้าหน้าก็ 1) กอง 2<br><u>หลง หน่าย ราโย</u><br><u>SET</u><br>พเกิ 1 กั<br>กั<br>GRP TYPE                   | ສາກັກໂດ<br>ເຈົ້າແພລ 1 ຈາຍທານ<br>ເມື່ອກ<br>ເມື່ອກ<br>E<br>TARIFF                   | ามหลงคาร<br>ประเภท Stock<br>พฤณวิยน<br>ลิก hyperlir<br>(กรณีไม่อ<br>รtart pate                             | asi: 05-05<br>สถา<br>อนมี<br>ก่ห "ครวจ<br>อนุมัติจะไม่<br>G<br>END DATE | -2021 11:96:08<br>ต่องแล้<br>สอบ "จะแสด<br>แสดง Excel F                                                  | A Excel F                    | ile          |
| ทิจห<br>สาคัน จา<br>1<br>A<br>PROJ_CODE                                                                           | B<br>GRP_NO<br>000016                | CASE CK2                                           | 1 (เจ้าหน้าก็ 1) กอง 2<br><u>หอง หน่วย รมัย</u><br><u>SET</u><br>พนัก 1<br><u>ก</u> ส์<br>GRP_TYPE<br>ชื่อหลัก | ສາກັກັດ<br>ເຈົ້າແຜສ 1 ຈາຍທາງຈ<br>ອີນ<br>ເມື່ອຄ<br>ເມື່ອຄ<br>ເມື່ອຄ<br>E<br>TARIFF | ามหลงคาร<br>ประเภท Stock<br>พฤณร์ชน<br>ลิก hyperlin<br>(กรณีไม่อ<br>START_DATE<br>21/10/2013               | ao : 05-05<br>สเตร<br>อนส์<br>อนุมัติจะไม่<br>G<br>END_DATE             | -2021 11:96:08<br>ต่อบ" จะแสด<br>แสดง Excel F<br>                                                        | A Excel File)                |              |
| ពិទាត<br>1<br>1<br>PROJ_CODE                                                                                      | B<br>GRP_NO<br>000016                | CASE CK2                                           | 1 (เจ้าหน้าก็ 1) กอง 2<br>หอง หน่วย รหั<br>SET<br>พนัก 1<br>กู้<br>GRP_TYPE<br>ชื่อหลัก<br>ชื่อรอง             | ลพักัด<br>สีงหมด 1 รายการ<br>อัม<br>เมื่อค<br>เมื่อค<br>E<br>TARIFF<br>7616.99.99 | ามรองสาร<br>ประเภท Stock<br>พฤณร์ชน<br>ลิก hyperlin<br>(กรณีไม่อ<br>START_DATE<br>21/10/2013<br>15/10/2013 | ao : 05-05<br>สเตร<br>อนุมัติจะไม่<br>อนุมัติจะไม่<br>G<br>END_DATE     | 2021 11:96:08<br>ต่อบ" จะแสด<br>แสดง Excel F<br>เมลดง Excel F<br>เมลดง Excel 7<br>2020090008447<br>0907/ | A Excel F<br>File)           |              |

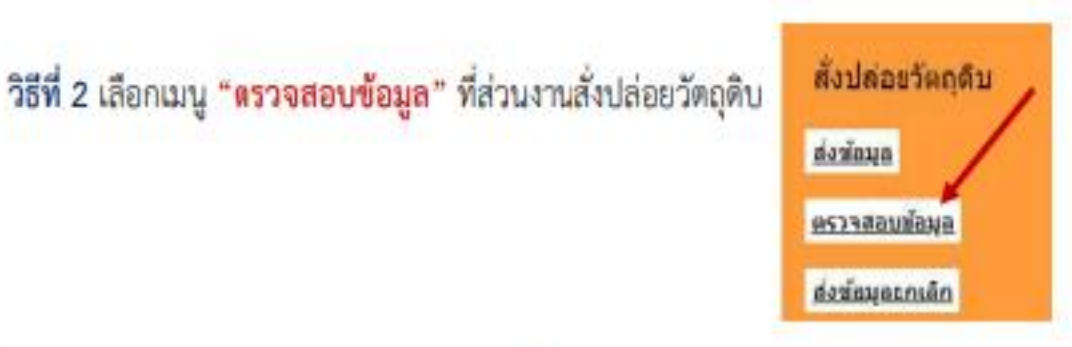

#### จากนั้นระบบจะแสดงหน้าจอตามภาพ ให้ระบุข้อมูล ดังนี้ 1. เลือกรหัสโครงการที่ต้องการ > 2. กดปุ่ม "Submit"

| Import Online : View File : ตรวรสอบขอมูล |                   |                      |                     |                 |               |           |  |  |  |  |
|------------------------------------------|-------------------|----------------------|---------------------|-----------------|---------------|-----------|--|--|--|--|
| Project Code :                           |                   |                      |                     |                 |               |           |  |  |  |  |
| ม็นที่                                   | พื่อไฟล์ลึงปล่อย  | <b>ອ</b> ງລະເຈັ້ມພົນ | ตรวจสอม Error       | #533480801030#  | รับข้อมูล MML | abyansuqa |  |  |  |  |
| 5/5/256413:46:08                         | 4P305134608.XL5X  | CK5                  | <u>พบบ่อหือพลาย</u> | RECTOR L        | 51            | <u>11</u> |  |  |  |  |
| 5/5/2564 13:45:25                        | 4P305134525.00.5X | CK5                  | <u>พระปอติสพลาต</u> | <u>85394510</u> | 21            | 21        |  |  |  |  |
| 5/5/256413:13:17                         | 49205131317.0LSX  | CK4                  | น้อมกระกล่อง        | <u>usterte</u>  | fu            | 21        |  |  |  |  |
| 5/5/256411:55:59                         | 4P205115559.XLSX  | CK3                  | น่อนสอกต่อง         | USBECCS.        | 511           | 九         |  |  |  |  |
| 5/5/2564 11:54:35                        | 4P205115435.XLSX  | CK3                  | พบข้อที่สาดกล       | 1123621         | Ω.            | 1         |  |  |  |  |
| 5/5/256411:05:01                         | MP10511(501.)0LSX | CK2                  | <u>พบช่อผิดพลาด</u> | 8939820         | <u>tu</u>     | 51        |  |  |  |  |

#### เมื่อคลิก hyperlink "ตรวจสอบ" จะแสดงหน้าจอนี้

| 438  | ເລນທີ່<br>Invoice | iui Invoice                         | เลขที่หนังสี่ออนุมัด้ | วันที่หนังสือ<br>สหุมัติ | ND 0 | ผลการพิจารณา                  | วันที่รับเรื่อง | เวลารับเรื่อง     | รับเพื่อหมูได้  | เวลาที่อนุปลั | วันที่ส่ง<br>หนังสี่ยา | ເລນ<br>ສ່ວ |
|------|-------------------|-------------------------------------|-----------------------|--------------------------|------|-------------------------------|-----------------|-------------------|-----------------|---------------|------------------------|------------|
|      |                   |                                     |                       |                          | 75   | งบข้อผิดพลาด<br>เรวจตอบ Error |                 |                   |                 |               |                        |            |
|      |                   |                                     |                       |                          |      |                               |                 |                   |                 |               |                        |            |
| u    | าหที่สำร้อง       | GroupNo                             | รื่อง                 | รลง                      |      | พม่วย                         |                 | aonus             | ความเพิ่มเจ้า   | หน้าที่       |                        |            |
| 2021 | 050000753         | 000016                              | CASE                  | CK2                      |      | SET                           |                 | <u>ឧប្សវរ</u> ិគឺ | ងដែរ <b>អ</b> ទ |               |                        |            |
|      |                   |                                     |                       |                          |      |                               |                 |                   |                 |               |                        |            |
|      |                   |                                     |                       |                          |      |                               |                 |                   |                 |               |                        |            |
|      |                   |                                     |                       |                          |      |                               |                 |                   |                 |               |                        |            |
|      |                   |                                     |                       |                          |      |                               |                 |                   |                 |               |                        |            |
|      |                   |                                     |                       |                          |      |                               |                 |                   |                 |               |                        |            |
|      |                   | ความเห็นรรมของเข้าหน้าที่ : อนุมัติ |                       |                          |      |                               |                 |                   |                 |               |                        |            |

หากชื่อรายการวัตถุดิบได้รับอนุมัติแล้ว และต้องการสั่งปล่อย จะต้องยื่นไฟล์ BIRTIMP เพื่อสั่งปล่อยใหม่อีกครั้ง

# ความหมายของคอลัมน์ใน Master List : MML

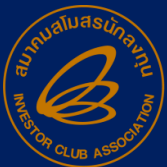

>Master List คือ

บัญชีรายการวัตกุดิบและวัสดุจำเป็น หรือเรียกอีกอย่าง ว่า MML ส่วนในระบบ RMTS จะจัดเก็บในรูปของ Excl บริษัท สามารถดาวน์โหลดข้อมูล update เพื่อไปตรวจสอบข้อมูลได้ ชื่อ File : BIRTMML

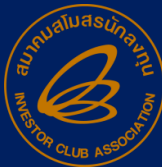

#### >ความหมายคอลัมน์

| รายละเอียด | ความหมาย                                                |
|------------|---------------------------------------------------------|
| Proj_code  | รหัสที่ได้รับตามบัตรส่มเสริมตามมาตราที่ขออนุมัติ        |
| Grp_no     | รหัสวัตกุดิบ                                            |
| Grp_desc   | ชื่อวัตกุดิบ                                            |
| Max_stock  | ปริมาณสต็อกสูงสุด (หมุนเวียน)                           |
| Max_import | ปริมาณสต็อกสูงสุด (ไม่หมุนเวียน)                        |
| UOM        | หน่วยวัตกุดิบ                                           |
| Ess_mat    | เป็นวัตกุดิบ หรือวัสดุจำเป็น (N=วัตกุดิบ Y=วัสดุจำเป็น) |
| Start_qty  | ปริมาณเริ่มต้นที่ยกมา                                   |
| Imp_qty    | ปริมาณนำเข้าสะสม                                        |
| Exp_qty    | ปริมาณส่วออกสะสม                                        |

#### >ความหมายคอลัมน์

| รายละเอียด | ความหมาย                       |                                               |
|------------|--------------------------------|-----------------------------------------------|
| Ven_qty    | ปริมาณโอนยอดสะสม(Vendor Boi)   |                                               |
| Loc_qty    | ปริมาณโอนยอดสะสม(Vendor Local) |                                               |
| Tmp_qty    | ปริมาณโอนยอดสะสม(Vendor Local) |                                               |
| Adj_qty    | ปริมาณปรับยอดกรณีต่าม ๆ        | หรือ ปริมาณที่สามารถยื่นขอ<br>อนเว็ติส่ำปล่อย |
| Balance    | ปริมาณวัตกุดิบคมเหลือ          | ได้ก้า balance เพิ่มขึ้น                      |
| App_qty    | ปริมาณนำเข้าคมเหลือ            | →app_qty ຈະລດລງ<br>ໄດ້ດັ່ງ balance ລດລງ       |
| Active     | สถานะของวัตถุดิบแต่ละรายการ    | → app_qty าะเพิ่มขึ้น                         |
| Start_date | วันเริ่มต้นนำเข้า              |                                               |
| End_date   | วันสิ้นสุดสิทธิ์               |                                               |

# >ตัวอย่าว Birtmml

| proj_code | grp_no | grp_desc | max_stock     | max_import | uom | ess_mat | start_qty | imp_qty             | exp_qty             |
|-----------|--------|----------|---------------|------------|-----|---------|-----------|---------------------|---------------------|
| 1234568   | 000001 | MOTOR    | 8,880,000.00  | 0.00       | C62 | Ν       | 0.00      | 16,342,259.00000000 | 15,698,883.00000000 |
| 1234568   | 000002 | BRACKET  | 31,080,000.00 | 0.00       | C62 | Ν       | 0.00      | 27,654,354.00000000 | 27,575,781.00000000 |

| ven_qty    | loc_qty    | tmp_qty         | adj_qty           | balance      | app_qty             | active | start_date | end_date   |
|------------|------------|-----------------|-------------------|--------------|---------------------|--------|------------|------------|
| 0.00000000 | 0.00000000 | 36,751.00000000 | -680,127.00000000 | 0.00000000   | 8,880,000.00000000  | Y      | 10/12/2019 | 10/11/2022 |
| 0.00000000 | 0.00000000 | 0.0000000       | -78,294.00000000  | 279.00000000 | 31,079,721.00000000 | Y      | 10/12/2019 | 10/11/2022 |

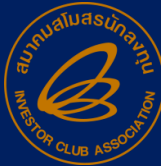

# ความหมายของคอลัมน์ข้อมูล กรมศุลกากร ebXML

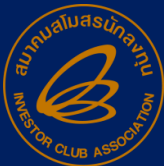

<u>คอลัมน์ข้อมูลกรมศุลกากร</u>าะเป็นการเปิด หรือบันทึกข้อมูลในรูปแบบขอว Excel File ซึ่วเป็น ข้อมูลขอวหนัวสืออนุมัติที่ได้ส่วข้อมูลไป ุกรมศุลกากร สำหรับให้บริษัทบันทึกข้อมูลเก็บไว้ หรือ Copy เลขที่หนัวสืออนุมัติไปคีย์ในระบบใบขน ขาเข้าเป็นการป้อวกันการคีย์เลขอนุมัติพิด

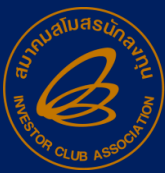
# >ความหมายข้อมูลส่มศุลกากร

| คอลัมน์ | รายละเอียด      | ความหมาย                                                   |
|---------|-----------------|------------------------------------------------------------|
| A       | No              | ลำดับที่                                                   |
| В       | XmlType         | ประเภทข้อมูล                                               |
| С       | DocumentNo      | เลขที่หนัมสืออนุมัติ นร.                                   |
| D       | DocumentDate    | วันที่ที่ออกหนังสืออนุมัติ นร.                             |
| Е       | BoiTaxReference | เลขประจำตัวผู้เสียภาษีขอม BOI                              |
| F       | TaxReference    | เลขประจำตัวผู้เสียภาษีขอมผู้นำเข้า (เลขนิติบุคคล)          |
| G       | Branch          | สาขาบริษัท (เป็นไปตามเลขที่ขอมกรมสรรพากร)                  |
| н       | Totalltem       | ้ำานวนรายการใน File สั่มปล่อยวัตกุดิบ                      |
| I       | RegistrationID  | เลขประจำตัวการแลกเปลี่ยนข้อมูล NSW ขอม BOI เพื่อระบุผู้ส่ม |

# >ความหมายข้อมูลส่วศุลกากร

| คอลัม<br>น์ | รายละเอียด          | ความหมาย                                          |
|-------------|---------------------|---------------------------------------------------|
| J           | DeclarationLineNo   | ลำดับรายการในใบขนสินค้าขาเข้า                     |
| K           | ImportDeclarationNo | เลขที่ใบขนสินค้าขาเข้า                            |
| L           | InvoiceNo           | เลขที่อินวอยซ์                                    |
| М           | InvoiceDate         | วันที่อินวอยซ์                                    |
| Ν           | Invoiceltem         | ลำดับรายการในอินวอยซ์                             |
| 0           | Description         | ชื่อรายการวัตถุดิบ                                |
| Р           | GoodType            | ประเภทสินค้า                                      |
|             |                     | A = วัตกุดิบ, B = วัสดุจำเป็น                     |
|             |                     | C = สินค้าตัวอย่าม 36(2) , D= สินค้าส่งคืน return |

# >ความหมายข้อมูลส่วศุลกากร

| คอลัมน์ | รายละเอียด         | ความหมาย                                                                                                    |
|---------|--------------------|----------------------------------------------------------------------------------------------------|
| Q       | ExemptType         | สถานะการได้สิทธิ์ 1 = ยกเว้นอากร 2 = ลดหย่อนอากร                                                                                     |
| R       | PrivilegeType      | สถานะการสั่มปล่อย 1 = สั่มปล่อยปกติ 2 = ขอค้ำประกัน 3 = ขอกอน<br>ค้ำประกันเต็มจำนวน 4 = ขอกอนค้ำประกันไม่เต็มจำนวน 5 = ขอคืน<br>อากร |
| S       | PrivilegeCondition | เมื่อนไขการสั่มปล่อย 00 = ไม่มีเมื่อนไข 01 = สินค้าต้อมมีอัตราอากร<br>ตามราคาร้อยละไม่ต่ำกว่าอัตราภาษีตาม Condition Duty rate        |
| Т       | ConditionDutyRate  | อัตราภาษีที่แสดมในใบขนสินค้าจะต้อมสูมกว่าหรือเท่ากับที่กำหนดในช่อมนี้<br>จึมจะได้รับสิทธิ์ตามที่ระบุ                                 |
| U       | PercentExemptDuty  | ร้อยละขอวอากรที่ได้รับสิทธิ์ส่วเสริม                                                                                                 |
| V       | PercentExemptVat   | ร้อยละของภาษีมูลค่าเพิ่มที่ได้รับสิทธิ์ส่งเสริม                                                                                      |
| W       | UnitCode           | หน่วย                                                                                                    |

# >ความหมายข้อมูลส่วศุลกากร

| คอลัมน์ | รายละเอียด              | ความหมาย                                                 |
|---------|-------------------------|----------------------------------------------------------|
| Х       | Quantity                | ปริมาณสินค้าที่ได้รับการส่มเสริม                         |
| Y       | PrivilegeValidFrom      | วันที่มีสิทธิ์นำเข้า                                     |
| Z       | PrivilegeValidUntil     | วันที่สิ้นสุดสิทธิ์การนำเข้า                             |
| AA      | ReferenceDocume<br>ntNo | เลขที่หนัมสืออนุมัติ นร. อนุมัติค้ำประกันที่ดอนค้ำประกัน |
| AB      | CreateDate              | วันที่สร้ามข้อมูล                                        |
|         |                         |                                                          |

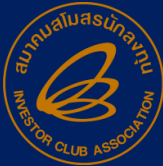

# >ตัวอย่าว File ข้อมูล∩รมศุล

| Α  | В                   | С                                | D            | E               | F             | G      | Н         | l.                            | J                 | К                   | L          | М           | N           |
|----|---------------------|----------------------------------|--------------|-----------------|---------------|--------|-----------|-------------------------------|-------------------|---------------------|------------|-------------|-------------|
| No | XmlType             | DocumentNo                       | DocumentDate | BoiTaxReference | TaxReference  | Branch | Totalltem | RegistrationID                | DeclarationLineNo | ImportDeclarationNo | InvoiceNo  | InvoiceDate | InvoiceItem |
|    | BOIRELEASEORDE      |                                  |              |                 |               |        |           |                               |                   |                     |            |             |             |
| 1  | R                   | us1318R650800015587              | 2022-08-18   | 0994000740964   | 0745550001237 | 0000   | 3         | TH0109940007409640000010021P2 | 1                 |                     | 9000244243 | 2022-08-04  | 1           |
| 2  | BOIRELEASEORDE<br>R | น <del>ร</del> 1318R650800015587 | 2022-08-18   | 0994000740964   | 0745550001237 | 0000   | 3         | TH0109940007409640000010021P2 | 2                 |                     | 9000244243 | 2022-08-04  | 2           |
| 3  | BOIRELEASEORDE<br>R | น <del>ร</del> 1318R650800015587 | 2022-08-18   | 0994000740964   | 0745550001237 | 0000   | 3         | TH0109940007409640000010021P2 | 3                 |                     | 9000244243 | 2022-08-04  | 3           |

| 0                                     | Р       | Q         | R            | S                 | Т                | U                | V               | W       | Х         | Y                 | Z                | AA                 | AB         |
|---------------------------------------|---------|-----------|--------------|-------------------|------------------|------------------|-----------------|---------|-----------|-------------------|------------------|--------------------|------------|
| Description                           | GoodTyp | ExemptTyp | PrivilegeTyp | PrivilegeConditio | ConditionDutyRat | PercentExemptDut | PercentExemptVa | UnitCod | Quantity  | PrivilegeValidFro | PrivilegeValidUn | ReferenceDocumentN | CreateDate |
| STEEL COIL HOT ROLLED STEEL SHEET IN  |         |           |              |                   |                  |                  |                 |         |           |                   |                  |                    |            |
| COILS SM490YA JIS G3106 3.00 X 1490 X |         |           |              |                   |                  |                  |                 |         | 209460.00 |                   |                  |                    | 18/08/202  |
| COIL                                  | A       | 1         | 1            | 00                | 0                | 100              | 100             | KGM     | 0         | 2021-06-12        | 2024-06-11       |                    | 2          |
| STEEL COIL HOT ROLLED STEEL SHEET IN  |         |           |              |                   |                  |                  |                 |         |           |                   |                  |                    |            |
| COILS SM490YA JIS G3106 4.50 X 1490 X |         |           |              |                   |                  |                  |                 |         | 391310.00 |                   |                  |                    | 18/08/202  |
| COIL                                  | Α       | 1         | 1            | 00                | 0                | 100              | 100             | KGM     | 0         | 2021-06-12        | 2024-06-11       |                    | 2          |
| STEEL COIL HOT ROLLED STEEL SHEET IN  |         |           |              |                   |                  |                  |                 |         |           |                   |                  |                    |            |
| COILS SM490YA JIS G3106 6.00 X 1490 X |         |           |              |                   |                  |                  |                 |         | 506070.00 |                   |                  |                    | 18/08/202  |
| COIL                                  | Α       | 1         | 1            | 00                | 0                | 100              | 100             | KGM     | 0         | 2021-06-12        | 2024-06-11       |                    | 2          |

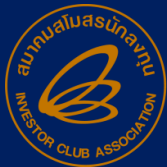

# > การกดรับข้อมูล File

#### Import Online : View File : ตรวจสอบข้อมูล

|                    | Project Co                | de :        | ✓ Submit             |                |               |              |
|--------------------|---------------------------|-------------|----------------------|----------------|---------------|--------------|
| วันที              | ชื่อไฟล์สั่งปล่อย         | งวดเริ่มต้น | ตรวจสอบ Error        | ตรวจสอบสถานะ   | รับข้อมูล MML | ข้อมูลกรมศุล |
| 9/8/2565 9:04:33   | E6034513IMP109090433.XLSX | 0000079     | <u>ข้อมูลถูกต้อง</u> | <u>ตรวจสอบ</u> | <u>รับ</u>    | <u>รับ</u>   |
| 27/6/2565 16:45:23 | E6034513IMP127164523.XLSX | 0000078     | <u>ข้อมูลถูกต้อง</u> | <u>ตรวจสอบ</u> | <u>รับ</u>    | <u>511</u>   |
| 20/6/2565 14:18:51 | E6034513IMP520141851.XLSX | 0000076     | <u>ข้อมูลถูกต้อง</u> | <u>ตรวจสอบ</u> | <u>รับ</u>    | <u>50</u>    |
| 25/4/2565 9:53:01  | E6034513IMP125095301.XLSX | 0000075     | <u>ข้อมูลถูกต้อง</u> | <u>ตรวจสอบ</u> | <u>รับ</u>    | <u>511</u>   |
| 19/4/2565 10:55:30 | E6034513IMP119105530.XLSX | 00000074    | <u>ข้อมูลถูกต้อง</u> | <u>ตรวจสอบ</u> | <u>รับ</u>    | <u>51</u>    |

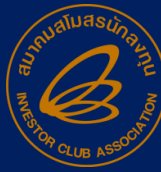

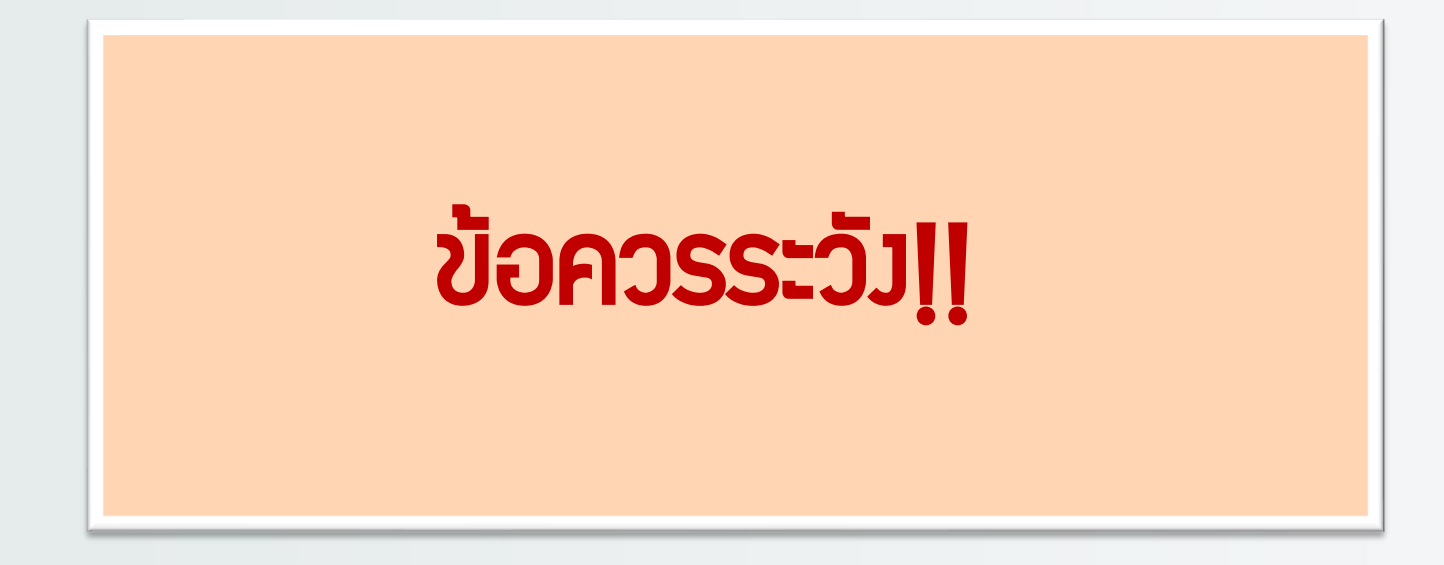

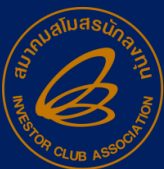

# >ข้อควรระวัวใน File: BIRTIMP

- กำหนดชื่อไฟล์เป็น BIRTIMP ตามด้วยประเภทมาน 1 5 เท่านั้น เช่น BIRTIMP1
- <sup>2</sup> ບັนทึกไฟล์เป็น Type Workbook ເກ່າนั้น
- 3 ห้ามแก้ไข / ลบ / เพิ่ม หัวคอลัมภ์ (Row A) ในไฟล์ Excel
- 4 ใน 1 ไฟล์สั่วปล่อยได้รหัสโครวการเดียว แต่ 1 ไฟล์มีได้หลายววด
  - <sup>5</sup> ลำดับที่ในอินวอยซ์ขาเข้าซ้ำได้ แต่ลำดับที่ขอมใบขนห้ามซ้ำ

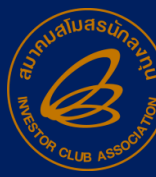

# ข้อควรระวัวใน File : BIRTIMP

- ทำการดาวน์โหลดโครมสร้ามการคีย์ข้อมูลใหม่เสมอ
  - สามารกสั่มปล่อยอินวอยซ์ซ้ำและมวดซ้ำได้แต่ยอดสั่มปล่อยจะมากขึ้น เป็น 2 เท่า
- ทุกคอลัมน์ไฟล์ Excel ต้องตั้งค่าเป็น GENERAL เท่านั้น
- คอลัมน์ BY าะคีย์หรือไม่คีย์ก็ได้ แต่ห้ามคีย์เครื่องหมายอื่นๆ
- 10

9

6

7

8

เมนูตรวาสอบข้อมูลาะเก็บข้อมูลที่เคยสั่มปล่อยไปแล้วไว้ไม่เกิน 3 เดือน

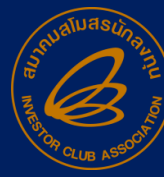

# ข้อควรระวัว !! ขอคืนอากร

- 1. คีย์รายการวัตถุดิบ เฉพาะที่ต้องการคืนอากรเท่านั้น
- 2. าะต้องขอคืนอากรภายใน 2 ปีนับาากวันน้ำเข้าในใบขนขาเข้า
- 3. หลังจากได้รับอนุมัติเลข นร. ให้ยื่นขอคืนภายในระยะเวลา 1 ปี นับจากลงวันที่หนังสืออนุมัติ
  - 4. สั่วปล่อยขอคืนอากรได้ภายใน 45 วัน นับจากวันนำเข้า
- 5. กรณีที่สิ้นสุดระยะเวลานำเข้าแล้ว าะต้อมขอคืนอากรภายใน 1 ปีนับาากวันที่ สิ้นสุดสิทธิ์
- 🕩 6. าะได้่รับคืนเฉพาะอา∩รขาเข้าเท่านั้น

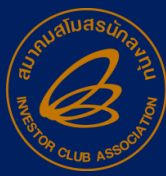

# <u>>ข้อควรระวัง!!</u> กอนค้ำประกัน

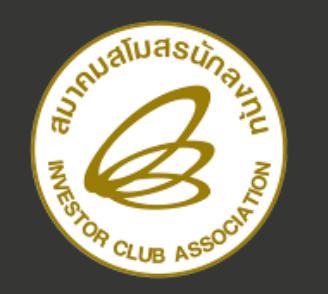

www.ic.or.th

 ก่อนทำการยื่นค้ำประกันต้องยื่นหนังสือแจ้งมติและแบบตอบรับมติ กับสมาคมก่อน

- ให้คีย์เลขที่ นร. และวันที่สั่วปล่อยวัตถุดิบววดเดิมที่ค้าประกันไว้ คีย์เลขที่ใบขนขาเข้า และวันนำเข้าด้วยทุกครั้วที่สั่วปล่อยถอนใช้ ธนาคารค้ำประกัน
- กรณีสั่งปล่อยกอนธนาคารค้ำประกัน ไม่ครบตามจำนวนที่ค้ำไว้ ระบบจะออกหนังสือแจ้งกรมศุลกากรให้เรียกเก็บภาษีส่วนที่เหลือ โดยอัตโนมัติ

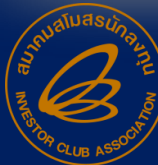

### >>ตัวอย่ามอกสารยื่นก่อนทำค้ำประกัน

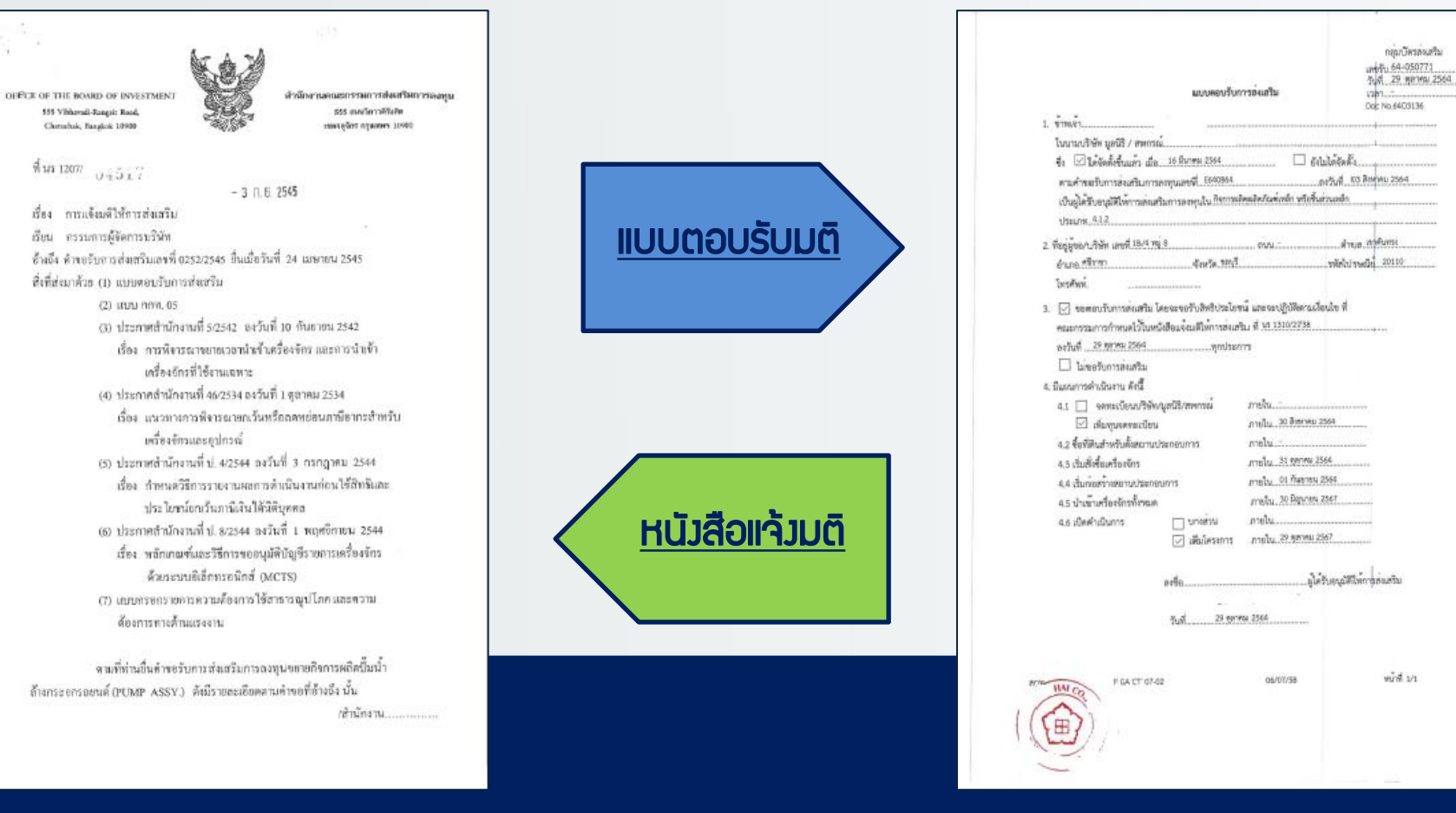

# ข้อควรระวัวในการกำหนดวันนำเข้าครั้งแรก

- เมื่อกดยืนยุนการกำหนดไปแล้วาะแก้ไขใหม่ในระบบอีกไม่ได้
- ถ้ามีใบขนที่จะขอคืนให้เอาวันนำเข้าในใบขนมาเป็นวันเริ่มต้นการใช้สิทธิ์แต่จะต้อม ไม่ก่อนวันที่อนุมัติโครมการ (ทั้มนี้ตั้มแต่วันที่.....)
- การขอแก้ไขระยะเวลาต้อมสนอสำนักมานพิจารณาอนุมัติ
- การขอแก้ไขระยะเวลาได้จะต้อมไม่มีการขยายระยะเวลาแล้ว
- การขอแก้ไขระยะเวลาเริ่มต้นสิทธิ์ใหม่ าะต้อมไม่หลังวันกำหนดครั้งแรกและหลัง วันที่สั่งปล่อยงวดสุดท้าย

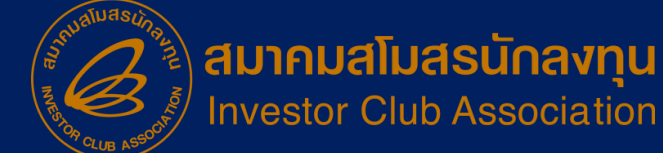

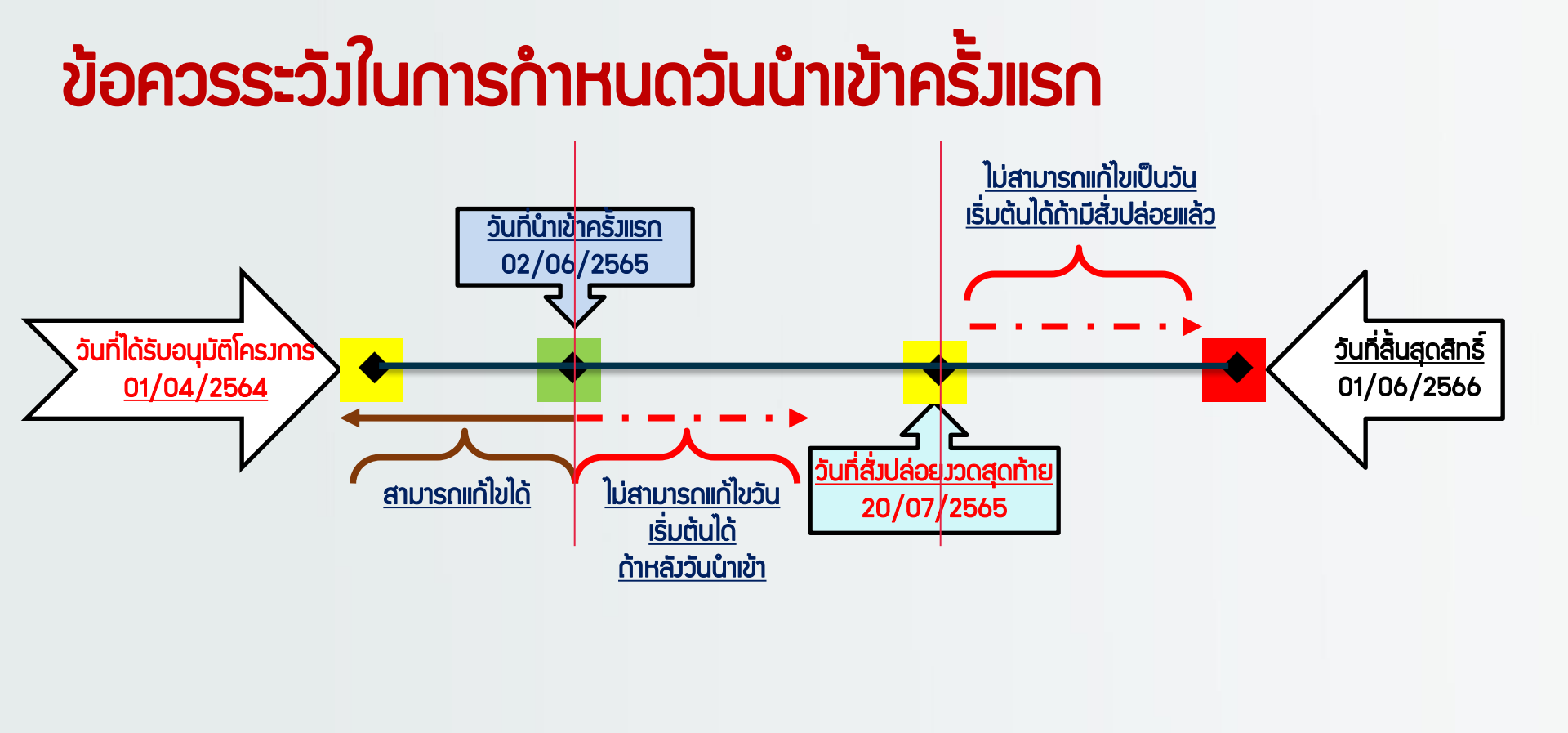

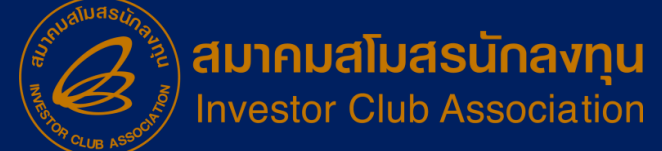

#### **ประกาศ** ข<sub>อแจ้ว</sub>เปลี่ยน<u>เบอร์โทรศัพท์ติดต่อ</u>หน่วยวานขอวสมาคม

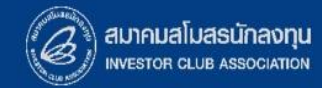

### 0 2666 9449 » โดยติดต่อสมาคม ดัวนี้ 💿 ตั้งแต่ วันอั้วคารที่ 4 มกราคม 2565 เป็นต้นไป

| Customer Support Unit : CSU                                                                                         | na 1                    | csu@ic.or.th                             | ด้านการชำระเวิน            | na 4              |                      | 0        | 6          |
|----------------------------------------------------------------------------------------------------|-------------------------|------------------------------------------|----------------------------|-------------------|----------------------|----------|------------|
| ให้คำปรึกษาด้านการใช้งานระบบ eMT และ RMTS                                                                           |                         |                                          | - การส่วหลักฐานการชำระเวิน | _                 | payment@ic.or.th     | 1        |            |
| ติดตาม <u>เอกสารมาน</u> เครื่อมาักรและวัตถุดิบ                                                                      | <u>n</u> a 2            |                                          | - บริการอื่นๆ ทางการเงิน   | finance@ic.or.th  |                      |          |            |
| <ul> <li>ยื่นรายการวัตถุดิบ, สูตรการพลิต, โอนสูตร, ปรั</li> <li>- ขอ username/nassword ic online, eMT or</li> </ul> | บยอดวัตกุดี<br>Jine     | บด้วยเอกสาร                              | สำนักมานสาขาชลบุรี         | NG 5              | ic-chonb@ic.or.th    |          |            |
| <ul> <li>ขอตัดบัญชีวัตถุดิบ ,ยกเลิกการตัดบัญชี, ตรวจ</li> </ul>                                                     | บขนสินค้าพื่อขอขยายเวลา | สำนักมานสาขา นครราชสีมา                  | na 6                       | ic-korat@ic.or.th |                      | 5        |            |
| บริการสมาชิกและผู้ใช้บริการ                                                                                         | na 3                    |                                          | สำนักงานสาขา เชียงใหม่     | <b>n</b> a 7      | ic-chmai@ic.or.th    |          | •          |
| > สมีครสมาชิกและพู้ใช้บริการ<br>> บริการฝึกอบรม<br>> บริการ Counter Service                                         |                         | cus_service@ic.or.th<br>icis@ic.or.th    | สำนั∩มานสาขา สมขลา         | NG 8              | ic-songk@ic.or.th    | R        |            |
| <ul> <li>บริการคีย์ข้อมูลเครื่องจักร วัตถุดิบและช่ามฟีมือ :</li> </ul>                                              |                         | counterservice@ic.or.th                  | สำนักมานสาขา ขอนแก่น       | na 9              | ic-khonkaen@ic.or.th | nadiu Fo | mudru Line |
| - บริการยนไฟฌานวิตกุดับ :<br>- บริการขอข้อมูลเครื่องจักรและวิตกุดับ :                                               |                         | bis_data@ic.or.th<br>bis_center@ic.or.th |                            |                   |                      |          |            |